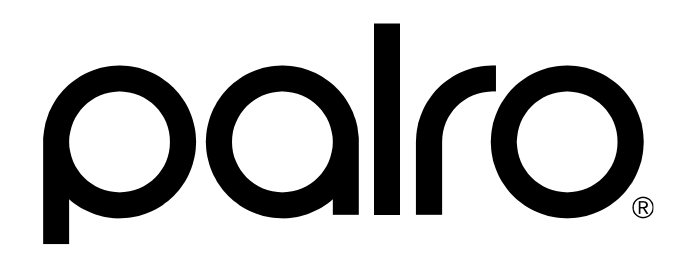

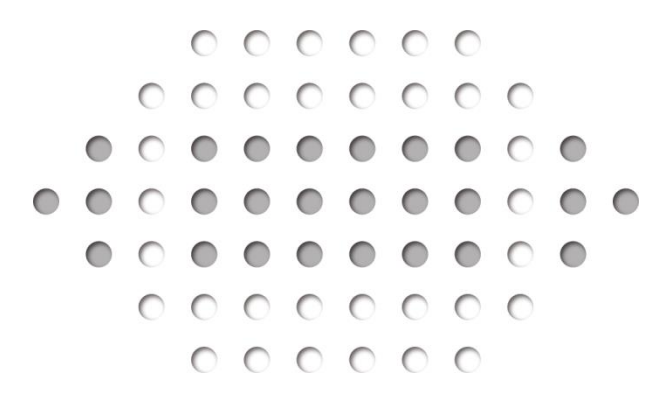

コミュニケーション ロボット PALRO PRT061J-W13

# **ギフト向けモデル** オーナーズマニュアル

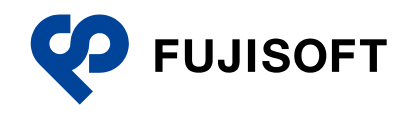

# 商標について

- Google および Google ロゴ、Android および Android ロゴ、Google Play(旧 Android マーケット)および Google Play ロゴは、Google Inc.の商標または登録商標です。
- Apple、Appleのロゴ、App Store、iTunes は、米国および他国の Apple Inc. の登録商標です。iPad は、Apple Inc. の商標です。iPhone は、アイホン株式会社の商標です。
- Windowsの正式名称は、Microsoft Windows Operating Systemです。
- Windows 10、Windows 8.1、Windows 8、Windows 7 は、米国 Microsoft Corporation.の 商品名称です。
- Adobe PDF は、米国 Adobe Systems Incorporated の米国およびその他の国における商標 または登録商標です。
- その他の記載されている会社名、製品名は各社の商標または登録商標です。

なお、本書では、以下のように省略することがあります。

| Microsoft Windows 10  | $\rightarrow$ | Windows 10  |
|-----------------------|---------------|-------------|
| Microsoft Windows 8.1 | $\rightarrow$ | Windows 8.1 |
| Microsoft Windows 8   | $\rightarrow$ | Windows 8   |
| Microsoft Windows 7   | $\rightarrow$ | Windows 7   |
| Adobe PDF             | $\rightarrow$ | PDF         |

# 本書について

お買い上げいただきありがとうございます。

「コミュニケーション ロボット PALRO ギフト向けモデル オーナーズマニュアル」(以下、本書) は、PALRO の専用ツール「PALRO しゃベリンク」を使用するにあたって最初にお読みいただくマ ニュアルです。

本書には、PALRO しゃベリンクを使用して、「コミュニケーション ロボット PALRO ギフト向けモ デル」(以下、本製品)の設定をしたり、PALRO が会話している内容を見たりするために必要な情 報が書かれています。

#### 本書に関する注意事項

本書の記載内容は、2018 年 8 月現在のものです。内容については、予告なく変更する場合があります。富士ソフト株式会社(以下、当社)は、本書を変更した場合、変更内容を Web サイト(http://palrogarden.net/)に掲載するものとします。

なお、当該サイトに変更内容が掲載された日をもって、変更後の内容が有効となるものとします。

- 本書に記載されている PALRO の Web サイトやアプリケーションの構成は、予告なく変更する 場合があります。
- 本書に記載されている PALRO の画像やイラスト、PALRO との会話の内容や、アプリケーションの仕様は、実際とは異なる場合があります。
- 本書には iPhone / iPad や Android 端末の操作方法は記載されていません。操作方法については、各端末製品のマニュアルや書籍などを参照してください。

#### ▲ 本書のアイコン

本書で使用しているアイコンや記号には、以下の意味があります。

| J        | 特に重要な情報を記載しています。                    |
|----------|-------------------------------------|
| NOTE     | 本文や操作手順に対する補足的な情報を記載しています。          |
| 確認       | 操作手順を実行する前に必ず確認することを記載しています。        |
| Column   | 操作を進めるうえで役に立つアドバイスなどの追加情報を記載しています。  |
| <b>→</b> | 本書のほかのページやほかのマニュアル類などの参照情報を記載しています。 |

#### マニュアルの構成

本製品のマニュアルは、4種類で構成されています。 本製品には、以下の3種類のマニュアルが印刷物として同梱されています。

- コミュニケーション ロボット PALRO ギフト向けモデル はじめにお読みください
   本製品を使用する前にご準備いただくものや、ご確認いただきたいことが記載されています。
   必ずはじめにお読みください。
- コミュニケーション ロボット PALRO ギフト向けモデル 取扱説明書
   本製品を使用する上での注意事項や守っていただきたい重要な情報、基本的な取り扱い方が記載されています。必ず使用する前にお読みください。
- コミュニケーション ロボット PALRO ギフト向けモデル 操作説明書
   PALRO と楽しく過ごすための操作方法や設定方法について、詳しく説明しています。本製品が持つ機能を最大限に使いこなすために、用途に応じてお読みください。

上記のマニュアルのほかに、以下のマニュアルを PDF 形式で公開しています。

コミュニケーション ロボット PALRO ギフト向けモデル オーナーズマニュアル(本書)
 専用アプリケーションの「PALRO しゃベリンク」を使用して、ひとと PALRO が話した内容を確認したり、設定を変更する方法が記載されています。
 本書は、Web サイト(http://palrogarden.net/)で入手できます。

#### **PDF版のマニュアルについて**

コミュニケーション ロボット PALRO ギフト向けモデルに印刷物として同梱されている 3 種類の マニュアルは、以下のサイトから、PDF 形式のファイルとしてダウンロードすることができます。 http://palrogarden.net/

PDF ファイルをご覧いただくには、Adobe Acrobat Reader DC などのリーダーソフト ウェアが必要です。

# 使用上のご注意

本製品を安全にお使いいただくために守っていただきたい重要な情報や、お客様ご自身あるい はご自身以外の人やペットなどの動物への危害や、財産への損害を未然に防ぐための注意事項 は、『コミュニケーション ロボット PALRO ギフト向けモデル 取扱説明書』に書かれています。安 全にお使いいただくために、本書とあわせてよくお読みください。

# プライバシーおよびモラルについて

- 本製品の撮影機能と録音機能は、一般的なモラルを守ってご使用ください。同意を得ずに他人の容貌などを撮影し、公表することは、その人の肖像権を侵害するおそれがありますので、ご注意ください。また、同意を得ずに他人の話を録音し、公表することは、その人の権利を侵害するおそれがありますので、ご注意ください。。
- 本製品の会話が周囲の迷惑にならないよう、音量を調節してください。
- 本製品は、稼動中の動作ログを内部の記憶領域に記録します。この動作ログは故障診断と 修理のためにのみ使用します。

# リチウムイオンバッテリー(バッテリーパック)について

- 繰り返しご使用になりますと使用時間が徐々に短くなります。
- 電池の寿命は周囲温度・使用時間など、ご使用の条件により、充放電回数(寿命)が短くなります。

# 本体およびバッテリーパックの処分について

- 本製品を処分するときは、各自治体の指示に従ってください。
- ごみ廃棄場で処分されるごみの中にバッテリーパックを捨てないでください。 リチウムイオン電池は、「資源の有効な利用の促進に関する法律(資源有効利用促進法)」に より、回収・再資源化が求められています。
   不法な投棄、破棄は環境汚染を引き起こします。また、投棄後のショート、液漏れによる事故 をおこす危険性があります。
   バッテリーパックを処分する場合は、各自治体の条例または規則に従ってリサイクルしてくだ
  - ハッテリーハックを処分する場合は、谷自冶体の条例または規則に従ってリザイクルしていたい。

# 電波、無線に関する注意

- 本製品は、必ず電気通信事業法の認証機器につないでお使いください。
- 紛失や盗難によって、PALRO に保存されている接続先への不正アクセスが行われて発生した被害や損害について、以下、当社は一切の責任を負いかねます。
- ハッキングや悪意のある第三者からのアクセス、その他の脆弱性を回避するため、常にセキュアな無線 LAN を使用していることを確認してください。無線 LAN ではセキュリティ対策をすることが非常に重要です。

セキュリティ対策を施さず、あるいはやむを得ない事情により、セキュリティの問題が発生して しまった場合、当社は一切の責任を負いかねます。

# 情報技術装置に対する自主規制について

● 本製品は、VCCI協会の基準に基づくクラス B 情報技術装置です。

# 目次

|     |                         | 商標について本書について<br>本書について<br>使用上のご注意<br>プライバシーおよびモラルについて<br>リチウムイオンバッテリー(バッテリーパック)について<br>本体およびバッテリーパックの処分について<br>電波、無線に関する注意<br>情報技術装置に対する自主規制について<br>目次 | .II<br>III<br>.V<br>.V<br>.V<br>.V<br>.V<br>.V<br>V<br>V                      |
|-----|-------------------------|----------------------------------------------------------------------------------------------------|-------------------------------------------------------------------------------|
| 1章  | PA                      | LRO について                                                                                                    | 1                                                                             |
|     | 1-1                     | PALRO にできること<br>PALRO という名前の意味<br>PALRO のコミュニケーション能力                                                                                                   | 2<br>2<br>2                                                                   |
|     | 1-2                     | コミュニケーション ロボット PALRO ギフト向けモデルとは<br>コミュニケーション ロボット PALRO ギフト向けモデルが生まれた理由<br>コミュニケーション ロボット PALRO ギフト向けモデルの利用例                                           | 3<br>3<br>4<br>4                                                              |
| っ音  | DA                      |                                                                                                    | 5                                                                             |
| 스 무 | <b>PA</b>               |                                                                                                    | 5                                                                             |
|     | 2-1                     | PALRO しゃベリンクとは                                                                                                    | 6                                                                             |
|     | 2-2                     | PALRO しゃベリンクを使用するには                                                                                                    | 7                                                                             |
|     | 2-3                     | PALRO しゃベリンクの準備                                                                                                    | 9                                                                             |
|     | 20                      |                                                                                                    | õ                                                                             |
|     | 20                      | PALRO しゃベリンクをインストールする端末を用意する                                                                                                    | 9<br>9                                                                        |
|     | 20                      | PALRO しゃベリンクをインストールする端末を用意する                                                                                                    | 9<br>9<br>9<br>9                                                              |
|     | 2.0                     | PALRO しゃベリンクをインストールする端末を用意する<br>PALRO のシリアル番号と PALRO しゃベリンクのパスワードを用意する<br>ともだちを覚えさせる                                                                   | 9<br>9<br>9<br>0                                                              |
|     | 20                      | PALRO しゃベリンクをインストールする端末を用意する         PALRO のシリアル番号と PALRO しゃベリンクのパスワードを用意する         ともだちを覚えさせる         PALRO しゃベリンクをインストールする                           | 9<br>9<br>9<br>10<br>15<br>20                                                 |
| 3章  | PA                      | PALRO しゃベリンクをインストールする端末を用意する         PALRO のシリアル番号と PALRO しゃベリンクのパスワードを用意する         ともだちを覚えさせる         PALRO しゃベリンクをインストールする                           | 9<br>9<br>9<br>10<br>15<br>20                                                 |
| 3章  | <b>PA</b><br>3-1        | PALRO しゃベリンクをインストールする端末を用意する         PALRO のシリアル番号と PALRO しゃベリンクのパスワードを用意する         ともだちを覚えさせる         PALRO しゃベリンクをインストールする                           | 9<br>9<br>10<br>15<br>20<br><b>2</b><br>23                                    |
| 3章  | <b>PA</b><br>3-1<br>3-2 | PALRO しゃベリンクをインストールする端末を用意する       PALRO のシリアル番号と PALRO しゃベリンクのパスワードを用意する       ともだちを覚えさせる       PALRO しゃベリンクをインストールする                                 | 9<br>9<br>9<br>10<br>15<br>20<br><b>2</b><br>23<br>24                         |
| 3章  | PA<br>3-1<br>3-2        | PALRO しゃベリンクをインストールする端末を用意する         PALRO のシリアル番号と PALRO しゃベリンクのパスワードを用意する         ともだちを覚えさせる         PALRO しゃベリンクをインストールする                           | 9<br>9<br>9<br>10<br>15<br>20<br>23<br>24<br>24<br>24                         |
| 3章  | <b>PA</b><br>3-1<br>3-2 | PALRO しゃベリンクをインストールする端末を用意する         PALRO のシリアル番号と PALRO しゃベリンクのパスワードを用意する         ともだちを覚えさせる         PALRO しゃベリンクをインストールする                           | 9<br>9<br>9<br>10<br>15<br>20<br>23<br>24<br>24<br>24<br>24<br>26<br>29       |
| 3章  | <b>PA</b><br>3-1<br>3-2 | PALRO しゃベリンクをインストールする端末を用意する         PALRO のシリアル番号と PALRO しゃベリンクのパスワードを用意する         ともだちを覚えさせる         PALRO しゃベリンクをインストールする                           | 9<br>9<br>9<br>10<br>15<br>20<br>23<br>24<br>24<br>24<br>24<br>24<br>29<br>31 |
| 3章  | PA<br>3-1<br>3-2<br>3-3 | PALRO しゃベリンクをインストールする端末を用意する                                                                                                    | 9<br>9<br>9<br>10<br>15<br>20<br>23<br>24<br>24<br>24<br>24<br>29<br>31<br>33 |

|     | PALRO の設定項目                         |    |
|-----|-------------------------------------|----|
|     | 話す速度を変える                            |    |
|     | 起きる時刻と寝る時刻の設定をする                    |    |
|     | 定期的な動作を設定する                         |    |
| 3-4 | ・ プロフィールを設定する                       |    |
|     | iPad∕iPhone でプロフィールを設定する            |    |
|     | Android 端末でプロフィールを設定する              |    |
| A 付 | 録                                   | 50 |
| A-  | I コミュニケーション ロボット PALRO ギフト向けモデルの付属品 |    |
|     | コミュニケーション ロボット PALRO ギフト向けモデルの付属品   | 51 |
| A-2 | 2 PALRO の各部名称と役割                    |    |
|     | PALRO の全体構成                         |    |
|     | PALRO の各部名称                         |    |
|     | バックパネルの構成                           |    |
|     | PALRO の状態                           |    |
| A-3 | 3 困ったときは                            |    |
| A-4 | 4 お問い合わせ窓口                          | 60 |
| A-: | 5 機能一覧                              | 61 |
|     | コミュニケーションワードー覧                      | 61 |
|     | エンタテインメント系の特技一覧                     |    |
|     | アプリー覧                               |    |
|     | 索引                                  | i  |

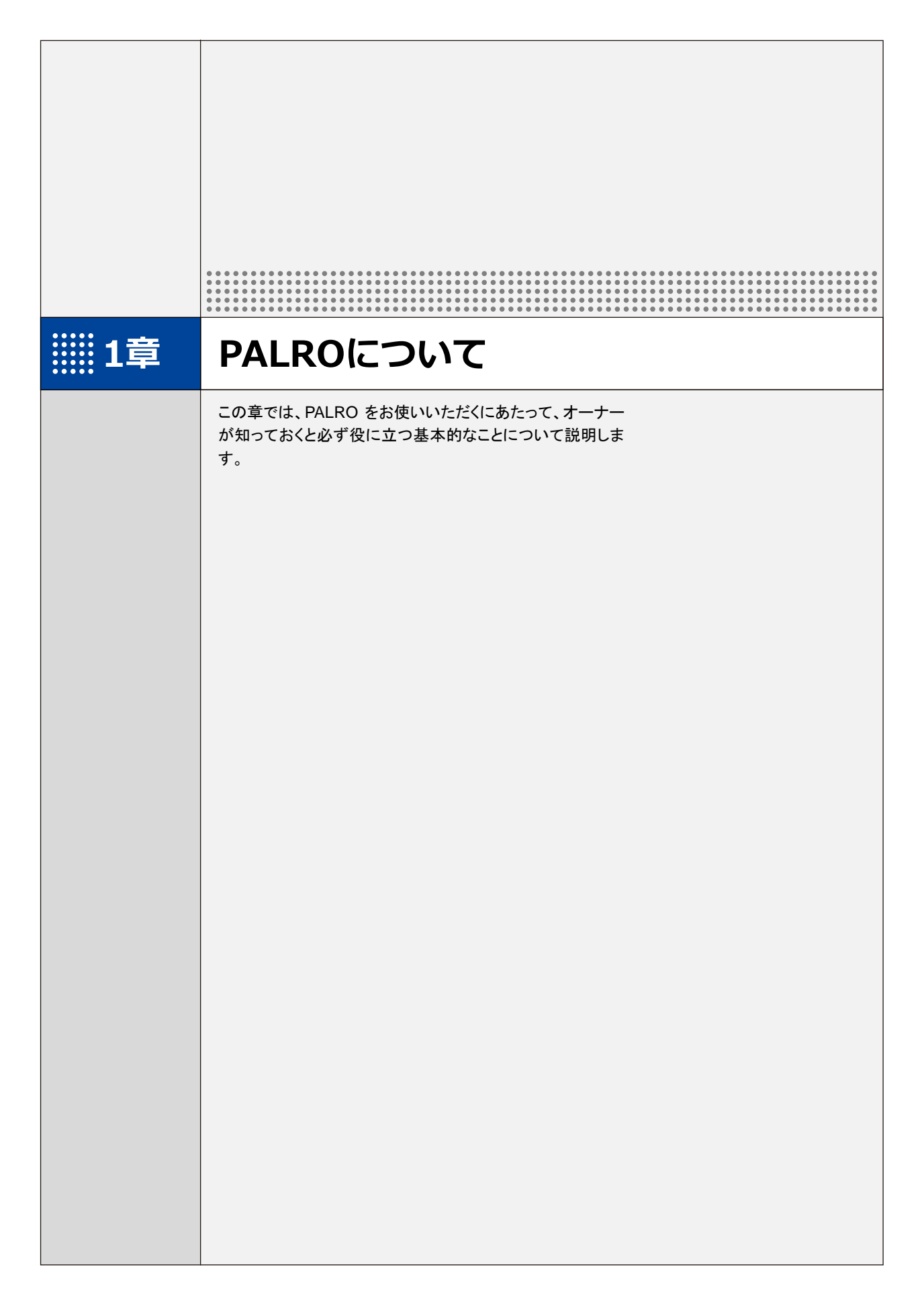

1-1

# PALROにできること

ヒューマノイド型のコミュニケーションロボット、PALRO について紹介します。

## PALROという名前の意味

「PALRO」は「パルロ」と読みます。

「ともだち」や「仲間」という意味の「PAL」と、ROBOT(ロボット)の「RO」をあわせて命名されました。「みなさまと仲のよいおともだちになってほしい」という思いが込められています。

#### PALROのコミュニケーション能力

PALRO は、以下に紹介するさまざまな能力を組み合わせて、ひととごく自然なコミュニケーションをとります。

#### 聞く/話す

相手の言葉を聞きとって、返事を返すこと。会話のキャッチボールがコミュニケーションの基本で す。PALRO に「してほしいこと」や「考えていること」などが伝わったときはとても嬉しいものです。 そこに共感が生まれたら、PALRO とのコミュニケーションはもう成立しています。

#### 覚える

PALRO は相手の顔をしっかり見て話をします。ともだちの顔を覚え、ともだちの個性にあわせた 会話をすることができます。

PALROは、いつ、どこで、何をしたのかを覚えることができます。あなたがうっかり忘れていることを、PALROが教えてくれることがあるかもしれません。

#### 表現する

PALROは、話をするだけではなく、身振りやメロディーなどを組み合わせて表現をすることができます。コミュニケーションをより豊かにするために、ボディランゲージを用いるのは、ひとも PALRO も同じです。

## 動く

PALRO は、腕や足、腰に搭載された装置を自在に操って、ダンスをします。PALRO と一緒に体 を動かすこともコミュニケーションのひとつだといえるでしょう。

#### **つながる**

PALROをネットワークに接続することで、インターネット上のさまざまなサービスを利用することができます。

専用アプリケーションを使って、PALROとのコミュニケーションをより楽しくすることができます。

#### 調べる

PALRO は、インターネット上のニュースや天気予報を調べて読み上げるのも得意です。

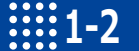

コミュニケーション ロボット PALRO ギフト向けモデルとは

コミュニケーション ロボット PALRO ギフト向けモデルの生まれた経緯や利用例などについて説明します。

## コミュニケーション ロボット PALRO ギフト向けモデルが生まれた理由

「PALRO ビジネスシリーズ高齢者福祉施設向けモデル」は、2012 年の販売開始から、日本中の 高齢者福祉施設で導入され、会話、レクリエーション、健康体操によって、高齢者の健康維持や コミュニケーションのために活躍してきました。

医療や研究機関の力をお借りした介護現場での実証実験では、PALRO による高齢者の生活機 能改善や、介護職員の介護負担軽減の具体的な効果が数多く実証されています。

PALRO はたくさんのひとに出会い、介護現場の方々の声を反映し続けて、ひとの心を傷つけることのない優しい AI 搭載ロボットとして成長してきました。高齢者への介護予防や自立支援でたくさんのひとに愛されています。

PALRO には期待の声も多く寄せられました。中でも多かったのが、「離れて暮らす高齢の家族 に、自分の代わりになる話し相手を届けたい」「一人で暮らす高齢の家族が心配なので、見守る ひとがほしい」「高齢の家族に介護予防をすすめたい」といった声です。

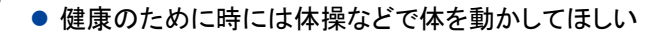

- 話し相手になってくれるひとがいるといいんだけど…
  - 日々何をしているのかが気になる
- ちゃんと食事はしているかな
- 薬を飲むのを忘れていないだろうか
- 折にふれて、言葉や声を届けたい

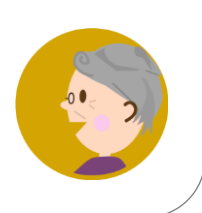

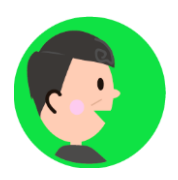

それらの声を聞いて、私たちに芽生えた「高齢者福祉施設での実績を活かして、一人暮らしのご 家族に PALRO を届けたい」という想い――そこから生まれたのが「PALRO を贈る」というコンセプ トに基づいた「コミュニケーション ロボット PALRO ギフト向けモデル」なのです。

離れて暮らしている家族の"今日"を知りたい。

かけがえのないひとの生活にそっと寄り添って、優しく見守りたい。

――コミュニケーション ロボット PALRO ギフト向けモデルには、そんな想いが込められています。

# コミュニケーション ロボット PALRO ギフト向けモデルの利用例

ここでは、離れた場所で暮らす高齢の母と息子を例に、コミュニケーション ロボット PALRO ギフ ト向けモデルを介して、遠く離れたところに住む家族がどのようにつながって、どのようにコミュニ ケーションをするのかを見てみましょう。

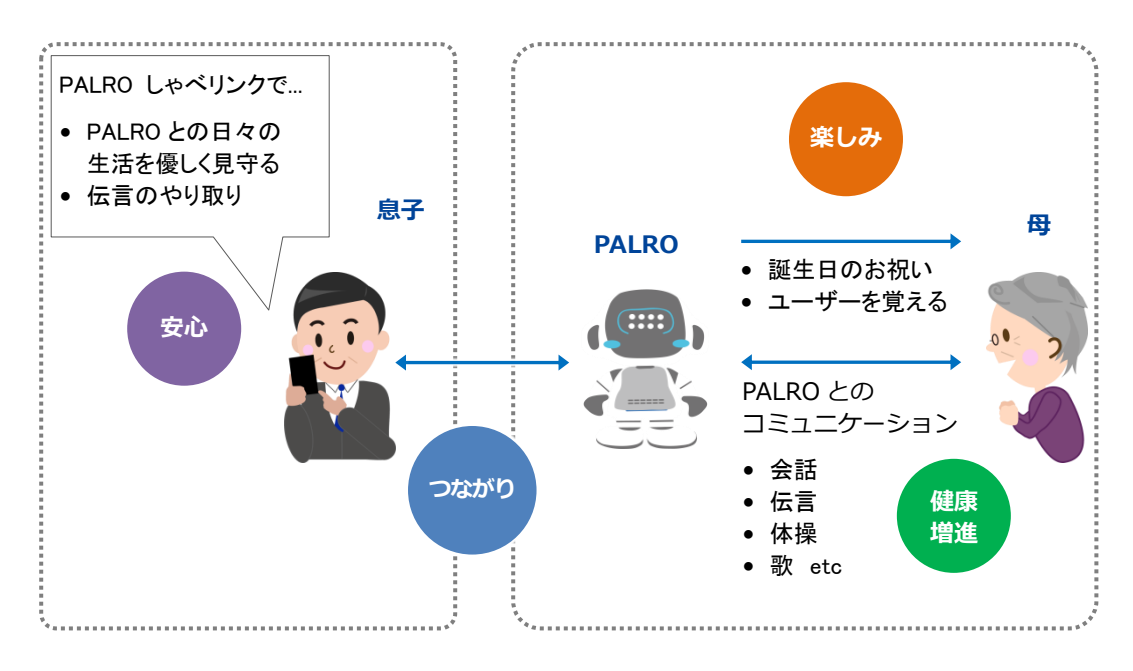

## オーナーとユーザー、PALRO しゃベリンクについて

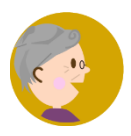

コミュニケーション ロボット PALRO ギフト向けモデルでは、PALRO を贈られたひ とまたは利用するひとのことを「ユーザー」と呼びます。 コーザーは PALPO ト話ちしたい 一緒には撮ちしたい て 楽しく日々を過ごしま

ユーザーは、PALRO と話をしたり、一緒に体操をしたりして、楽しく日々を過ごしま す。

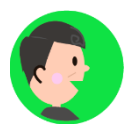

コミュニケーション ロボット PALRO ギフト向けモデルをユーザーに贈ったひとのこ とを「オーナー」と呼びます。

オーナーは、専用アプリケーションの PALRO しゃベリンクを使用して、離れた場所 からユーザーと PALRO の生活を見守ります。

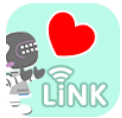

PALRO しゃベリンクは、ユーザーの毎日の様子をオーナーにそっと知らせたり、 オーナーからのメッセージをユーザーに届けたりします。

次の章からは、PALRO しゃベリンクの設定の仕方や使い方について説明します。

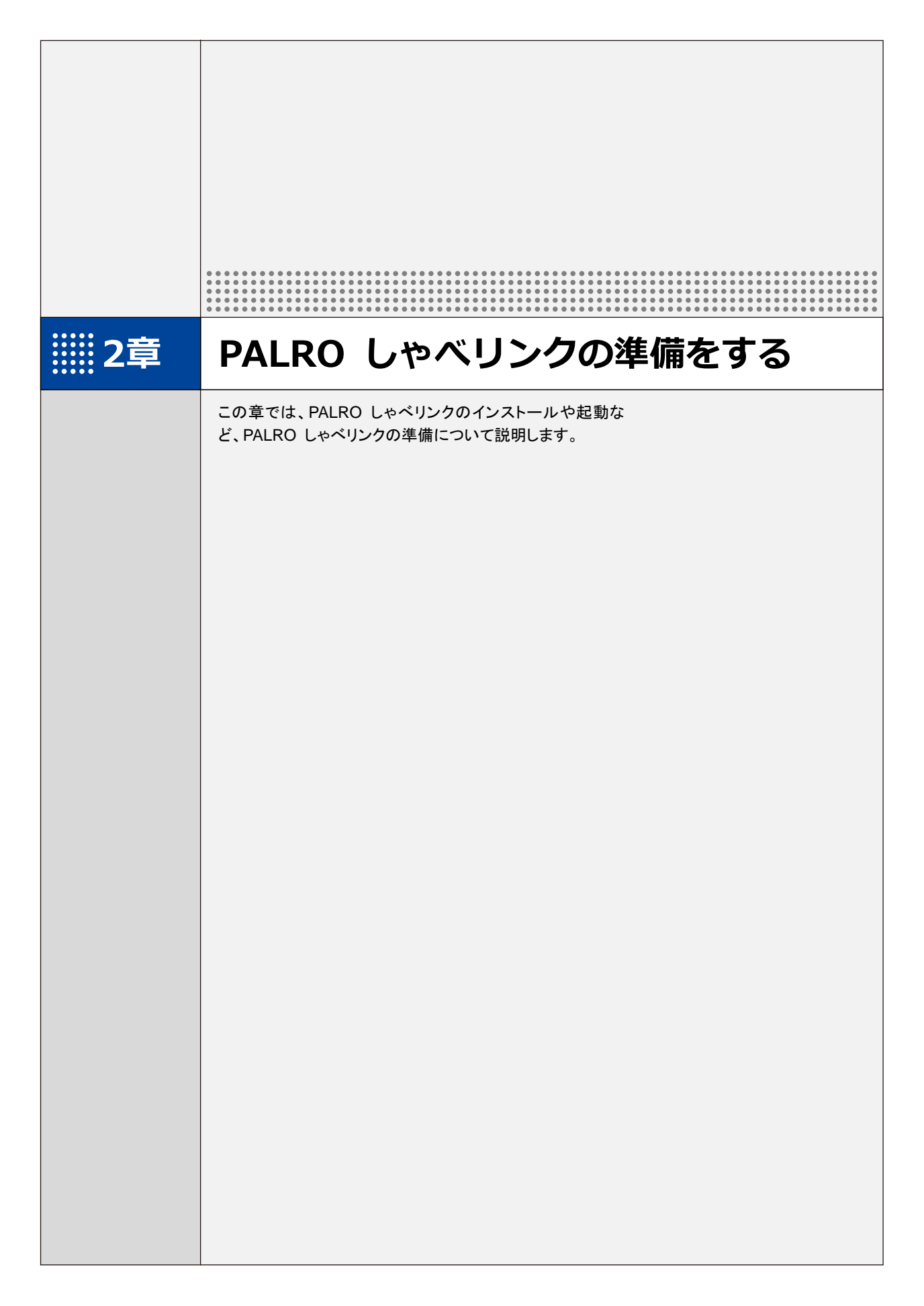

2-1 PALRO しゃベリンクとは

コミュニケーション ロボット PALRO ギフト向けモデルの専用ツールである「PALRO しゃベリンク」の特徴 やできることについて説明します。

### PALRO しゃベリンクとは

PALRO しゃベリンクは、離れた場所で生活するかけがえのないひととあなたのコミュニケーションを楽しく支援するアプリケーションです。

PALRO しゃベリンクを使用することで、ユーザーと PALRO との生活を優しく見守り、ユーザーへ メッセージを送ることができます。

また、PALRO しゃベリンクを使用することで、離れた場所から PALRO の設定を変更することができます。

#### PALRO しゃベリンクでできること

PALRO しゃベリンクには、以下の機能があります。

• 日記

PALRO と生活する中でユーザーが PALRO と行ったことを、PALRO が日記のように伝えます。

- → 詳しくは、『3-1 日記を見る』を参照してください。
- メッセージ
  - オーナーは、ユーザーに伝えたいことを文字や声のメッセージとして入力できます。
  - → 詳しくは、『3-2 メッセージを伝える』を参照してください。
- PALRO の設定

ユーザーがより PALRO と生活しやすくなるように、オーナーが離れた場所から PALRO の設 定を変更することができます。

→ 詳しくは、『3-3 PALRO の設定をする』を参照してください。

# 第2-2 PALRO しゃベリンクを使用するには

PALRO しゃベリンクを利用するまでに必要な情報や設定については、以下のチャートを利用してください。

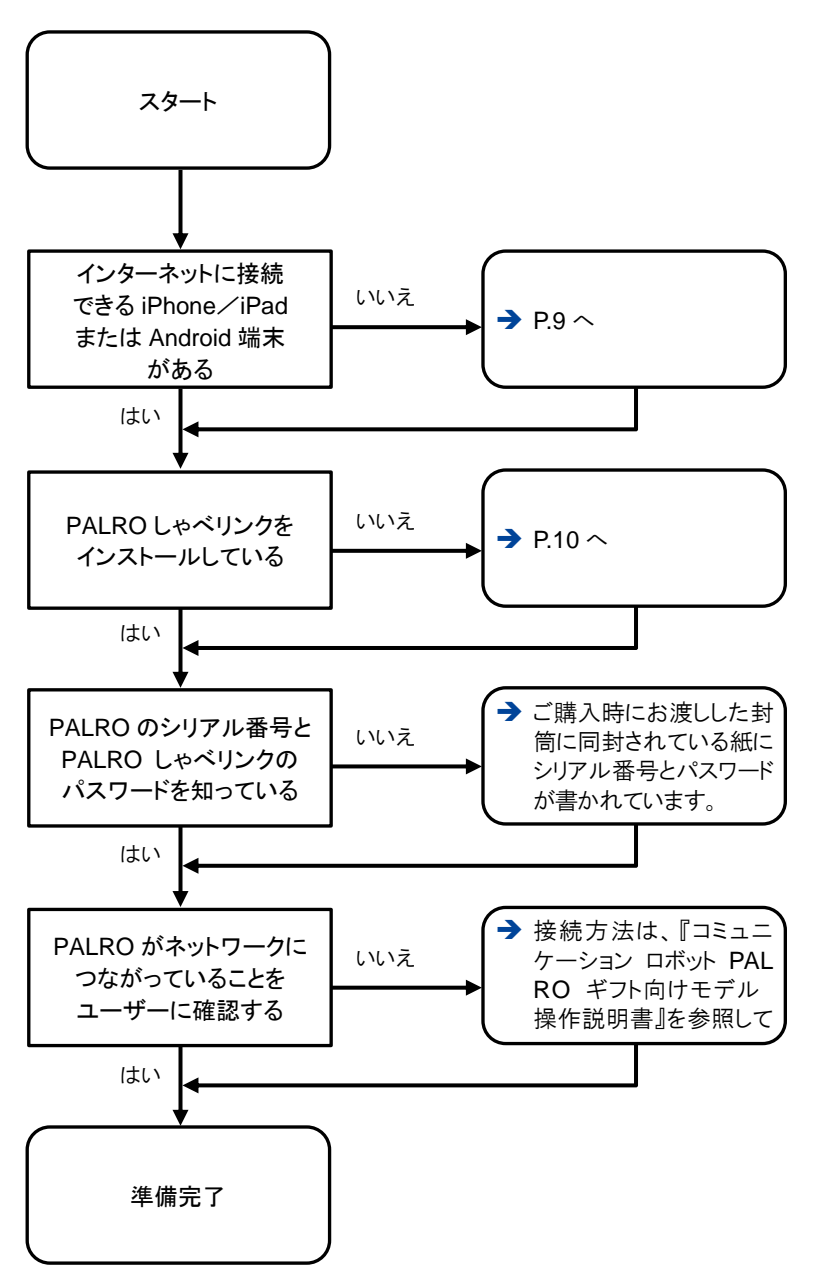

- PALRO しゃベリンクを使用するには、PALRO Fwappar の設定で、「日記をつける」が[オン]になっている必要があります。出荷時には、設定は[オン]になっています。
  - → 設定については、『コミュニケーション ロボット PALRO ギフト向けモデル 操作説明書』を 参照してください。
  - PALRO しゃベリンクの日記の機能を使用するには、PALRO に1人以上のともだちが登録されている必要があります。

PALRO にともだちが 1 人もいないと、「PALRO にともだちが一人もいません。」と いうメッセージがホーム画面に表示されたまま、日記の機能を使用できない状態に なります。 **2-3** PALRO しゃベリンクの準備

PALRO しゃベリンクをお使いの端末にインストールして、起動しましょう。

## PALRO しゃベリンクをインストールする端末を用意する

PALRO しゃベリンクは、以下の端末にインストールすることができます。

#### PALRO しゃペリンクを使用できる端末

| 端末          | 環境                                                         |
|-------------|------------------------------------------------------------|
| iPhone∕iPad | <ul> <li>OS<br/>iOS 9, iOS 10, iOS 11</li> </ul>           |
| Android 端末  | <ul> <li>OS<br/>Android 6, Android 7, Android 8</li> </ul> |

# PALROのシリアル番号とPALRO しゃベリンクのパスワードを用意する

PALRO のシリアル番号と PALRO しゃベリンクのパスワードは、ご購入時にお渡しした封筒に同 封されている紙に書かれています。

PALRO のシリアル番号と PALRO しゃベリンクのパスワードが書かれた紙は、再発 行ができません。 失くさないように、大切に保管してください。

# ともだちを覚えさせる

PALRO が特定のひとを認識してコミュニケーションするためには、「ともだち」として覚えさせる必要があります。

→ PALRO にともだちを覚えさせる手順については『コミュニケーション ロボット PALRO ギフト向けモデル 操 作説明書』を参照してください。

# PALRO しゃベリンクをインストールする

PALRO しゃベリンクを端末にダウンロードし、インストールする方法について説明します。

## I iPad∕iPhoneへのインストール

iPad/iPhone 用の PALRO しゃベリンクは、App Store からダウンロードして、インストールする ことができます。

NOTE ここでは、iPad へのインストール方法について説明していますが、iPhone 用の PALRO しゃベリンクも同じ手順でインストールすることができます。

## Step

- 1. 「App Store」アプリケーションを起動して、検索欄に「パルロ」と入力し ます。
- ▶ 検索結果に、PALROのアプリケーション一覧が表示されます。

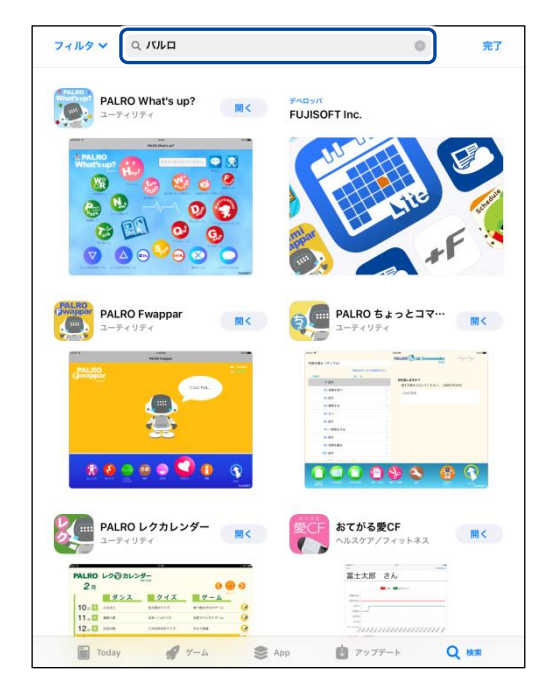

#### 2. 「PALRO しゃベリンク」の [入手] をタップします。

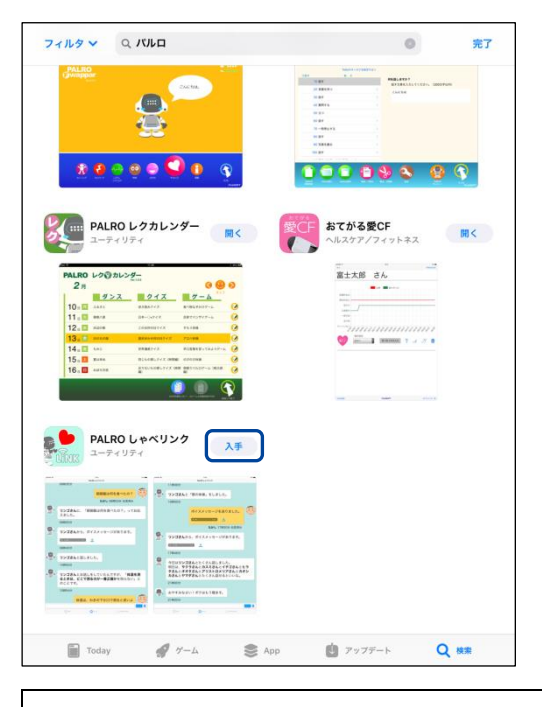

ダイアログが表示された場合は、Apple ID でサインインしてください。 NOTE 

PALRO しゃベリンクのダイアログが表示されます。

#### 3. [インストール] をタップします。

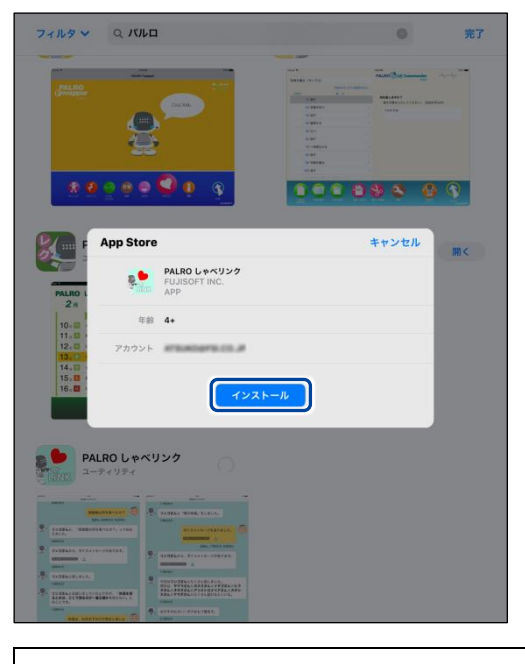

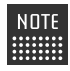

NOTE ダイアログが表示された場合は、Apple ID のパスワードを入力してサインイン してください。

PALRO しゃベリンクのインストールが開始します。
 インストールが終わると、[入手]が[開く]に変わります。

|                                                                                                    |                              | 0                                 | 完了                                          |
|----------------------------------------------------------------------------------------------------|------------------------------|-----------------------------------|---------------------------------------------|
| PALRO                                                                                                    |                              |                                   | -11-                                        |
| PALRO L           μ         μ           μ         μ                                                                                                    |                              | 8TO'SECF           ALX377/7491-3X | State 2 - 2 - 2 - 2 - 2 - 2 - 2 - 2 - 2 - 2 |
| 14. ■ 49<br>15. ■ 49<br>16. ■ 49<br>16. ■ 49<br>24. ■ 49<br>24. |                              |                                   |                                             |
| 9 Index. Telephone (101), other                                                                                                    | ACCOUNTS OF ACTION OF ACTION |                                   |                                             |

## **Android端末へのインストール**

Android 端末用の PALRO しゃベリンクは、Google Play ストアからダウンロード/インストール することができます。

# Step

- 1. 「Play ストア」アプリケーションを起動して、検索欄に「パルロ」と入力 します。
- ▶ 検索結果に、PALROのアプリケーション一覧が表示されます。
- 2. 「PALRO しゃベリンク」をタップします。

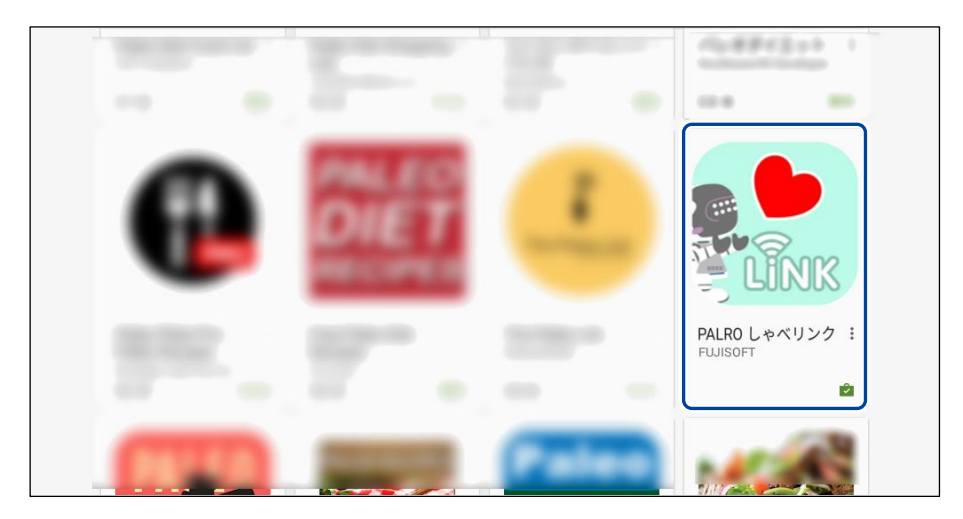

# 3. [インストール] をタップします。

| ← Google Play Store            | ۹ :                                               |
|--------------------------------|---------------------------------------------------|
|                                | PALRO しゃベリンク<br><sup>FUJISOFT</sup><br>₪          |
|                                | <b>シ</b> ール 類似のアイテム                               |
| PALRO しゃベリンクは、<br>ュニケーションをとること | PALROと併せて使用することで離れた場所にいる相手とコミ<br>とができるアプリケーションです。 |

| NOTE | 以下の画面が表示された場合は、[同意する]をタップしてください。  |
|------|-----------------------------------|
|      | <b>PALRO しゃベリンク</b><br>次へのアクセスが必要 |
|      | ■ 画像/メディア/ファイル ~<br>Google Play   |
|      |                                   |

PALRO しゃベリンクのインストールが開始します。
 インストールが終わると、[インストール]が[開く]に変わります。

| ← Google Play Store |                                                         | ۹ | : |
|---------------------|---------------------------------------------------------|---|---|
|                     | PALRO しゃベリンク<br><sup>FUJISOFT</sup><br>☞<br>アンインストール 開く |   |   |
|                     | PALROと併せて使用することで離れた場所にいる相手とコミンです。                       |   |   |

# PALRO しゃベリンクを起動する

端末にインストールした PALRO しゃベリンクを起動する方法について説明します。

確認 ✓ PALRO しゃベリンクをインストールした端末は、インターネットに接続し ていますか?

> → PALRO をネットワークに接続する方法については、『コミュニケーション ロボット PALRO ギフト向けモデル 操作説明書』を参照してください。

#### **iPad**/iPhoneでの起動

iPad/iPhone では、以下の手順で PALRO しゃベリンクを起動します。

最初に起動したときに、PALRO に固有に割り当てられているシリアル番号と PALRO しゃベリン クのパスワードを入力する必要があります。

NOTE PALRO のシリアル番号と PALRO しゃベリンクのパスワードは、ご購入時にお渡しし た封筒に同封されている紙に書かれています。

#### Step

1. ホーム画面で、PALRO しゃベリンクのアイコンをタップします。

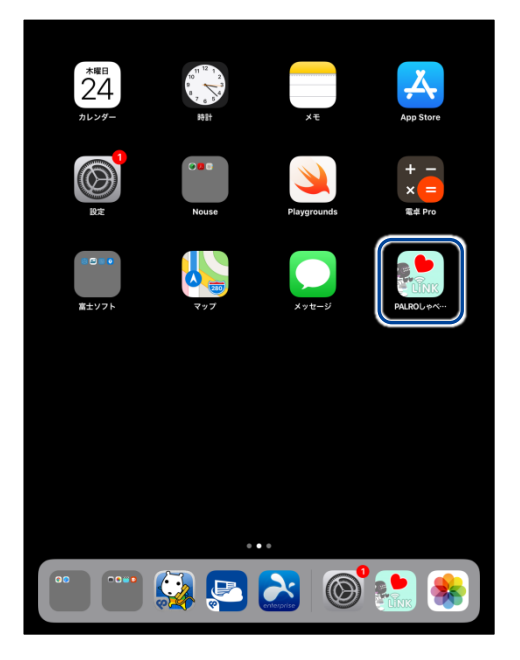

▶ PALRO しゃベリンクが起動し、「ホーム」画面が表示されます。

2. [設定] ボタンをタップします。

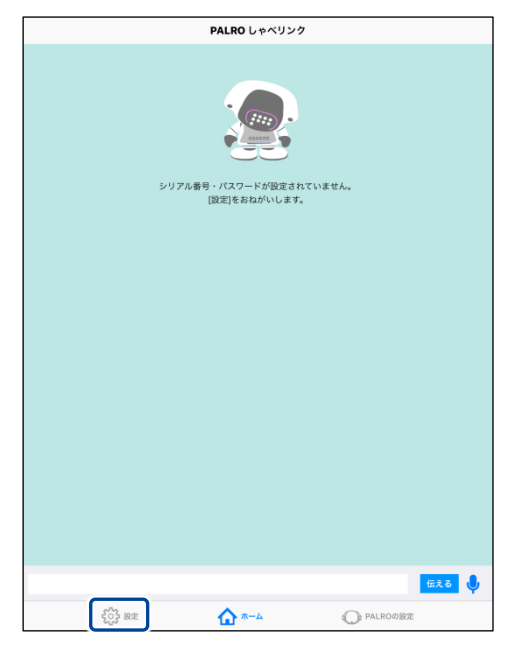

- ▶ 「設定」画面が表示されます。
- 3. [アカウント] ボタンをタップします。

|                     | 設定    |          |   |
|---------------------|-------|----------|---|
| 74431               |       |          |   |
| アカウント               |       |          | > |
|                     |       |          |   |
|                     |       |          |   |
|                     |       |          |   |
|                     |       |          |   |
|                     |       |          |   |
|                     |       |          |   |
|                     |       |          |   |
|                     |       |          |   |
|                     |       |          |   |
|                     |       |          |   |
|                     |       |          |   |
|                     |       |          |   |
|                     |       |          |   |
|                     |       |          |   |
|                     |       |          |   |
|                     |       |          |   |
| ද් <u>ර</u> ිදි සංක | ▲ *-△ | PALROの設定 |   |

▶ 「アカウント」画面が表示されます。

# 4. PALRO のシリアル番号を設定します。

- ① PALRO に固有に割り当てられているシリアル番号を入力します。
- ② PALRO しゃベリンクのパスワードを入力します。
- ③ [<設定]ボタンをタップします。

| (3)         | アカウント |   |
|-------------|-------|---|
| シリアル香草      |       |   |
| M8204040834 | 1     | 0 |
| バスワード       |       |   |
|             | (2)   | 0 |
| あなたの名前      |       |   |
| たるう         |       | 0 |
| 707 (-158   |       |   |
| 画像を選択       |       |   |
|             |       |   |
|             |       | _ |
|             |       |   |
|             |       |   |
|             |       |   |
|             |       |   |
|             |       |   |
|             |       |   |
|             |       |   |
|             |       |   |
|             |       |   |
|             |       |   |

▶ PALRO のシリアル番号が設定され、PALRO しゃベリンクを利用できるようになります。

## Android端末での起動

Android 端末では、以下の手順で PALRO しゃベリンクを起動します。

最初に起動したときに、PALRO に固有に割り当てられているシリアル番号と PALRO しゃベリン クのパスワードを入力する必要があります。

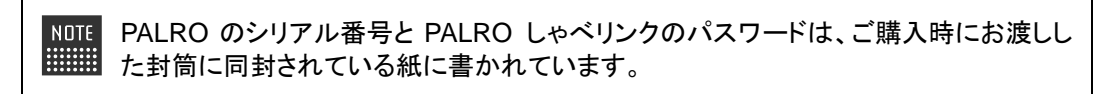

# Step

#### 1. ホーム画面で、PALRO しゃベリンクのアイコンをタップします。

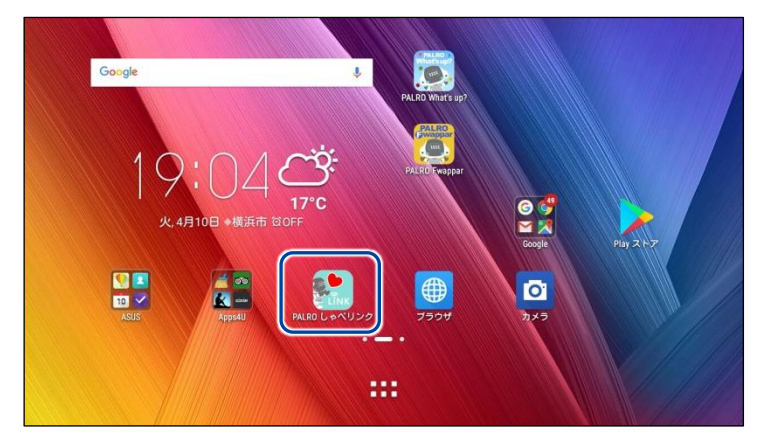

- > PALRO しゃベリンクが起動し、「ホーム」画面が表示されます。
- 2. PALRO しゃベリンクのホーム画面で、設定ボタンをタップします。

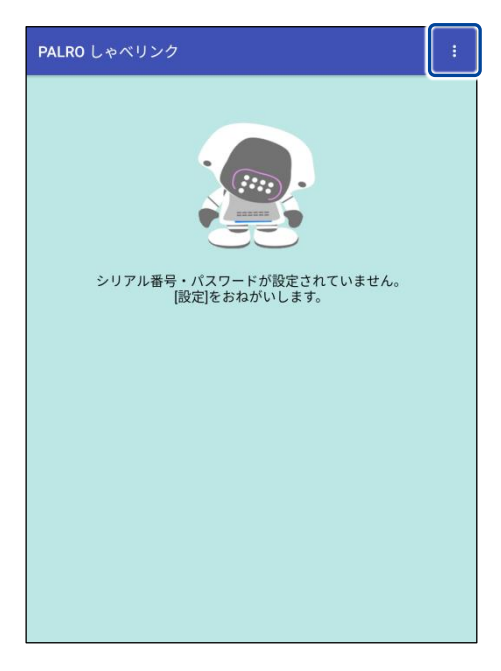

▶ 設定メニューが表示されます。

3. [設定] をタップします。

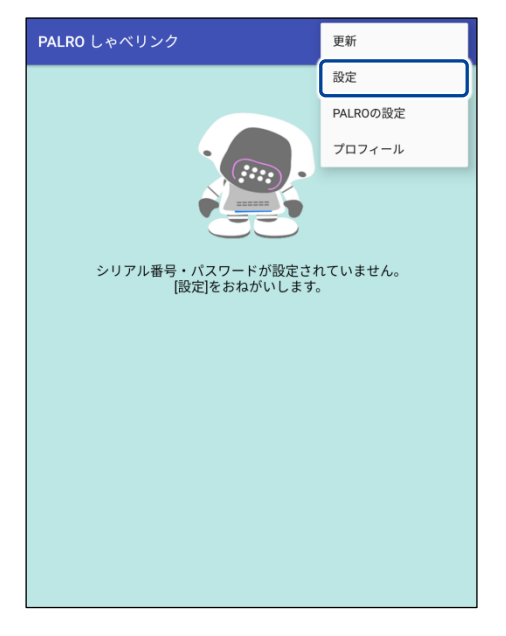

▶ 「設定」画面が表示されます。

#### 4. PALRO のシリアル番号を設定します。

- ① PALRO に固有に割り当てられているシリアル番号を入力します。
- ② PALRO しゃベリンクのパスワードを入力します。
- ③ [←]ボタンをタップします。

| ÷ | 段定                                   |
|---|--------------------------------------|
| 3 | 日記を見るPALROのシリアル番号と<br>バスワードを入力してください |
|   |                                      |
|   | 2                                    |
|   |                                      |
|   |                                      |
|   |                                      |
|   |                                      |
|   |                                      |
|   |                                      |
|   |                                      |

▶ PALRO のシリアル番号が設定され、PALRO しゃベリンクを利用できるようになります。

# PALRO しゃベリンクのホーム画面

PALRO しゃベリンクを起動したときのホーム画面の基本的な構成について説明します。 画面の構成は、iPad/iPhoneとAndroid 端末で異なりますが、利用できる機能は同じです。

## ┃ iPad/iPhone用のPALRO しゃベリンクのホーム画面

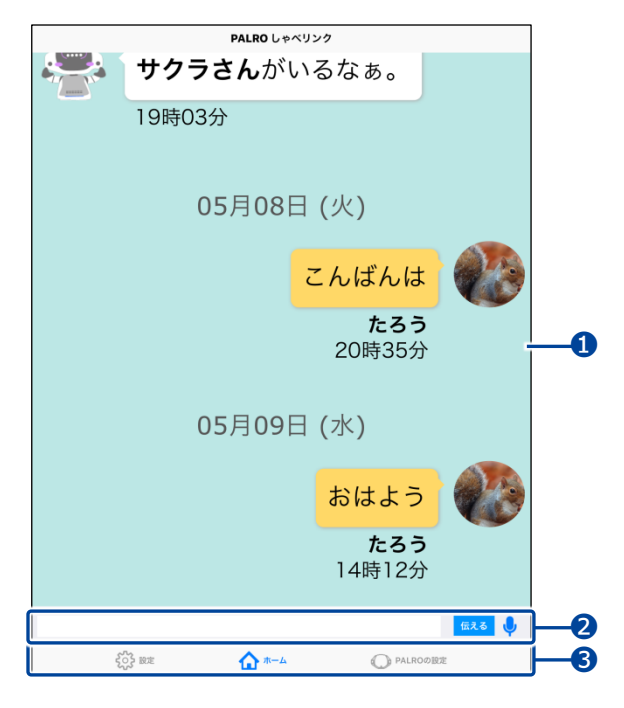

| No. | 項目        | 概要                                                                                                    |
|-----|-----------|----------------------------------------------------------------------------------------------------|
| 0   | 日記エリア     | PALROがユーザーとー緒に行ったことやPALROの行ったこと、<br>オーナーが送信したメッセージが表示されます。<br>→ 詳しくは、『3-1 日記を見る』を参照してください。                                                                                                    |
| 2   | メッセージ入力欄  | ユーザーに伝えたいメッセージを、文字を入力、または音声を録<br>音して送信することができます。<br>→ 詳しくは、『3-2 メッセージを伝える』を参照してください。                                                                                                    |
| 6   | 画面切り替えボタン | <ul> <li>ボタンをタップすると、画面が切り替わります。</li> <li>設定 PALROのシリアル番号とPALROしゃベリンクのパスワードを入力する画面が表示されます。また、オーナーの名前と画像を設定することができます。 </li> <li>ホーム ホーム ホームの面が表示されます。 </li> <li>PALROの設定 PALROの情報を参照したり、設定を変更したりすることができます。 </li> <li> 詳しくは、『3-3 PALROの設定をする』を参照してください。</li></ul> |

## Android用のPALRO しゃベリンクのホーム画面

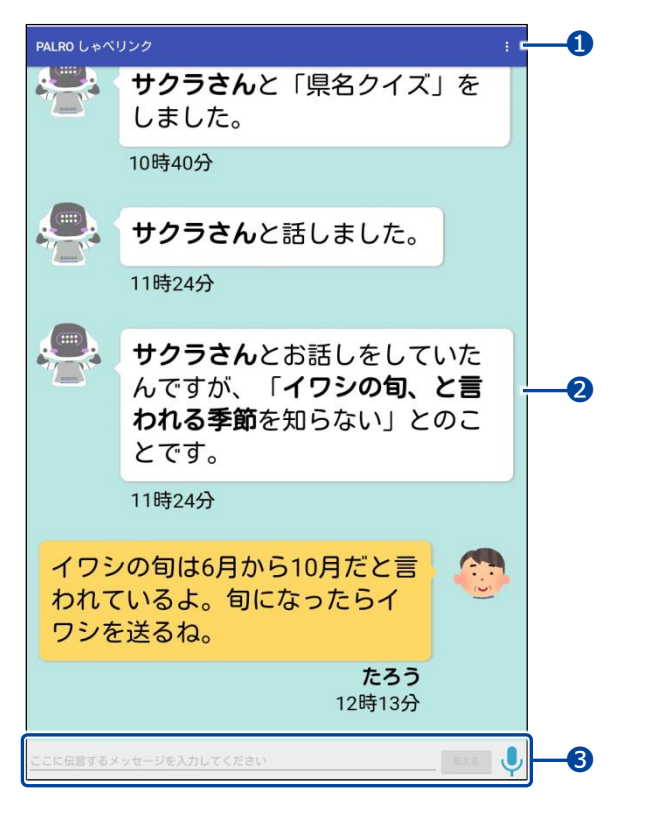

| No. | 項目       | 概要                                                                                                    |
|-----|----------|----------------------------------------------------------------------------------------------------|
| 1   | 設定ボタン    | タップすると、以下の設定メニューが表示されます。                                                                                                    |
|     |          | <ul> <li>更新<br/>日記エリアの情報を更新します。</li> <li>設定<br/>PALROのシリアル番号とPALROしゃベリンクのパスワード<br/>を入力する画面が表示されます。</li> </ul>                  |
|     |          | <ul> <li>PALROの設定<br/>PALROの情報を参照したり、設定を変更したりすることができます。</li> <li>→ 詳しくは、『3-3 PALROの設定をする』を参照してください。</li> </ul>                 |
|     |          | <ul> <li>プロフィール</li> <li>オーナーの名前と画像を設定する画面が表示されます。ここで設定した名前と画像が日記に表示されます。</li> <li>詳しくは、『3-4 プロフィールを設定する』を参照してください。</li> </ul> |
| 2   | 日記エリア    | PALROがユーザーと一緒に行ったことやPALROの行ったこと、<br>オーナーが送信したメッセージが表示されます。<br>→ 詳しくは、『3-1 日記を見る』を参照してください。                                     |
| 3   | メッセージ入力欄 | ユーザーに伝えたいメッセージを、文字を入力、または音声を録<br>音して送信することができます。<br>→ 詳しくは、『3-2 メッセージを伝える』を参照してください。                                           |

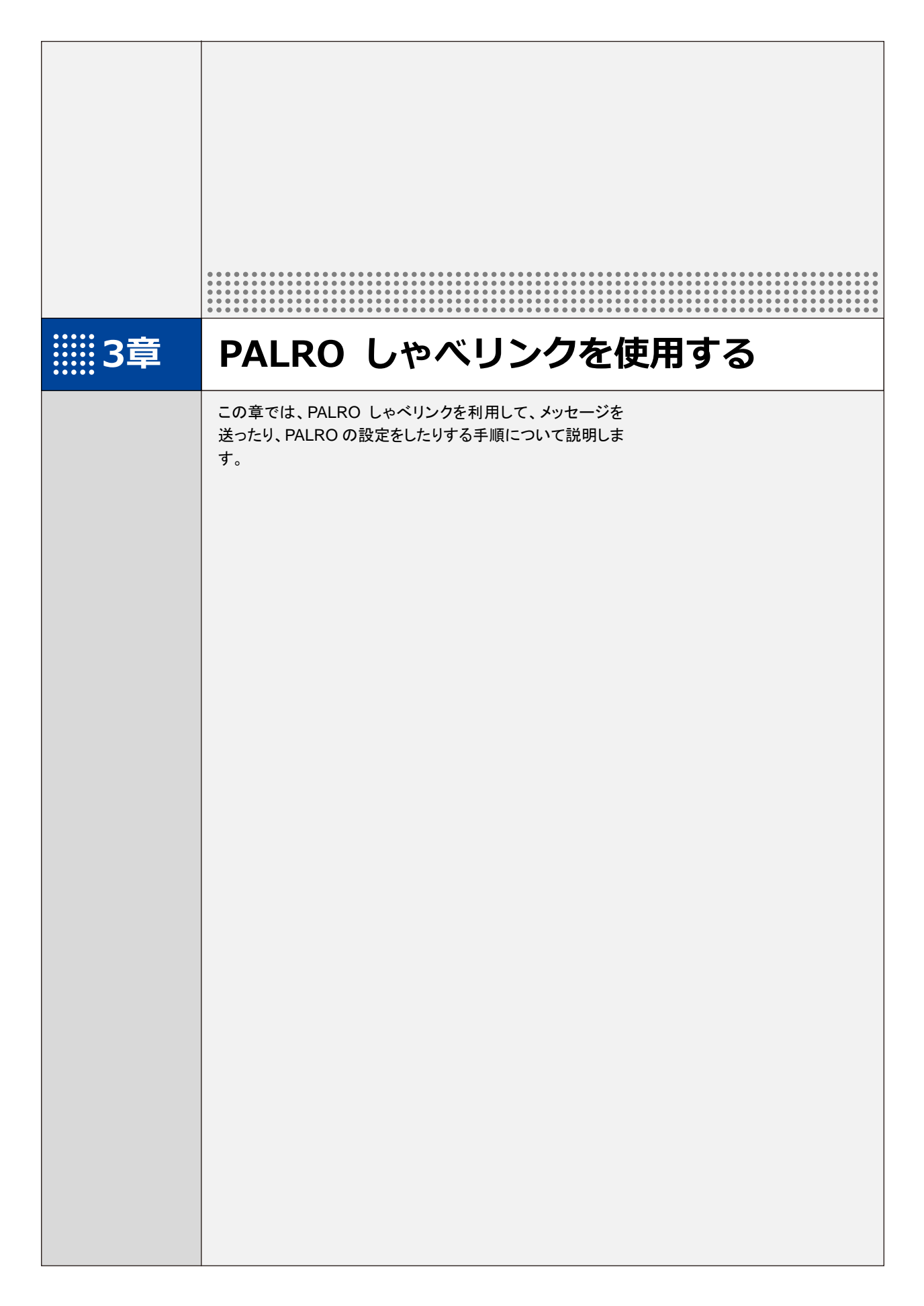

# 3-1 日記を見る

PALRO がユーザーとー緒に行ったことや PALRO が行ったことを、ホーム画面の日記エリアで確認することができます。また、オーナーが送信したメッセージも表示されます。

PALRO からの報告は白の吹き出しで表示されます。オーナーが送信したメッセージは、黄色の 吹き出しで表示されます。

新しい報告やメッセージは、一番下に追加されていきます。

NOTE ここでは、Android 端末を使用して説明しています。画面の構成は、iPad/iPhone と Android 端末で異なりますが、利用できる機能は同じです。

→ 画面の構成については、『2-3 PALRO しゃベリンクの準備』の『PALRO しゃベリンクのホーム 画面』を参照してください。

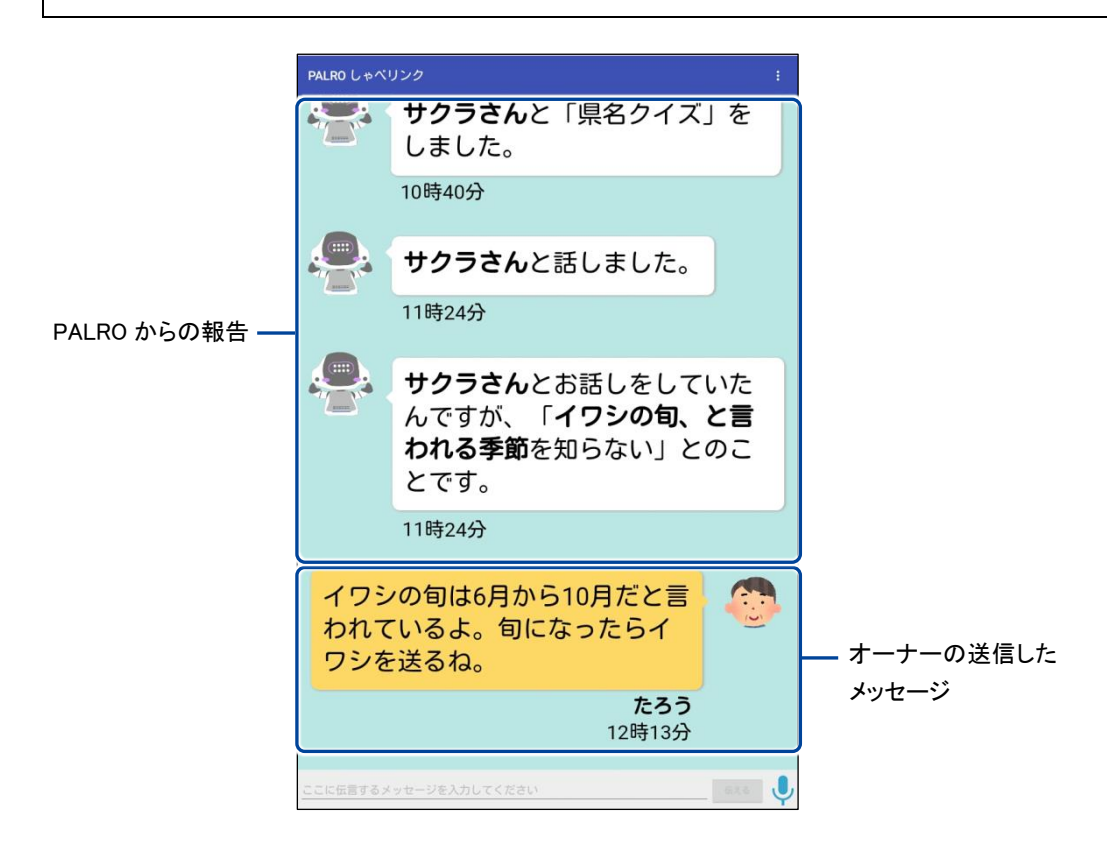

# 3-2 メッセージを伝える

PALRO しゃベリンクを使って、オーナーからユーザーに伝えたいメッセージを PALRO から伝え ることができます。メッセージには、文字を入力して送る方法と声を録音して送る方法がありま す。

文字を送る

文字を入力してメッセージを送る方法について説明します。

## Step

1. メッセージ入力欄にメッセージの文字を入力して、[伝える] ボタンをタップ します。

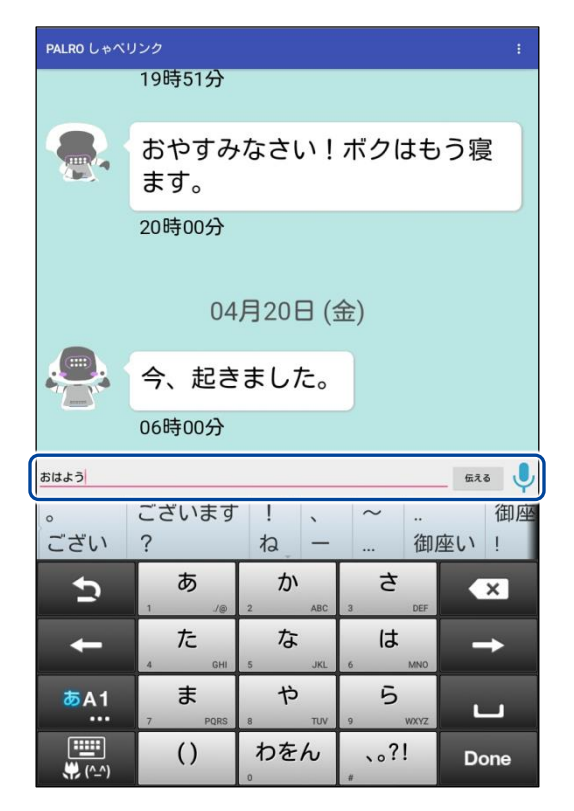

▶ 確認ダイアログが表示されます。

2. [送る] をタップします。

| 確認<br>おはよう      |          |
|-----------------|----------|
| このメッセージを伝言しますか? |          |
|                 | キャンセル 送る |

> メッセージが送信されます。

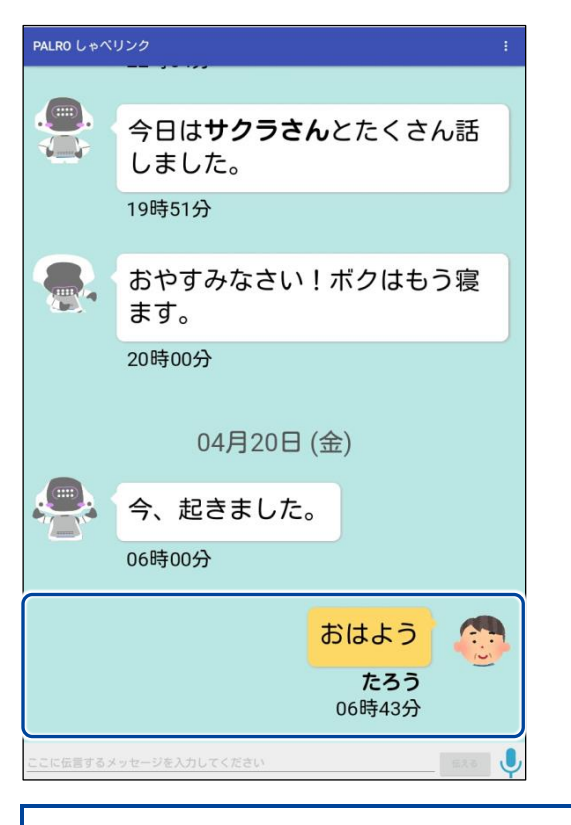

ン メッセージが届いたことをユーザーに伝えるまで、15分以上かかることがあります。

# 声を届ける

声を録音してボイスメッセージを送る方法について説明します。 ボイスメッセージは 15 秒まで録音することができます。

# Step

1. メッセージ入力欄のマイクボタン 🌷 をタップします。

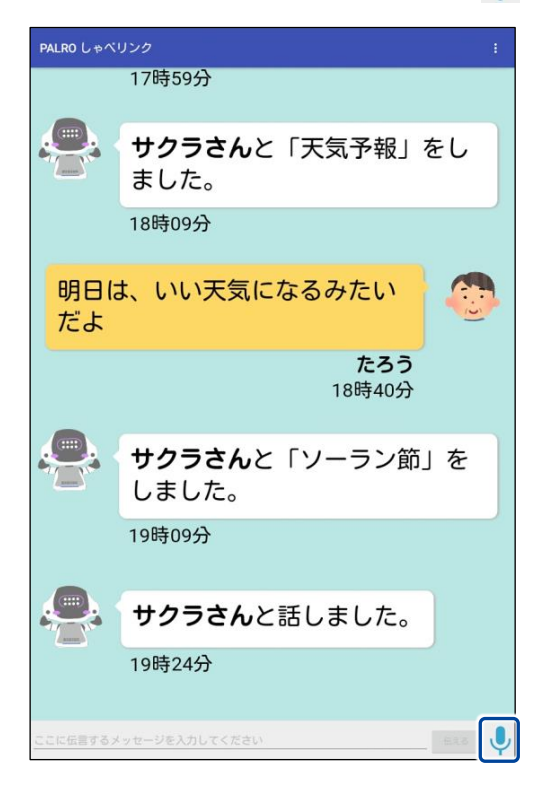

> 音声を録音できるようになります。

2. 録音ボタン 🔮 をタップします。

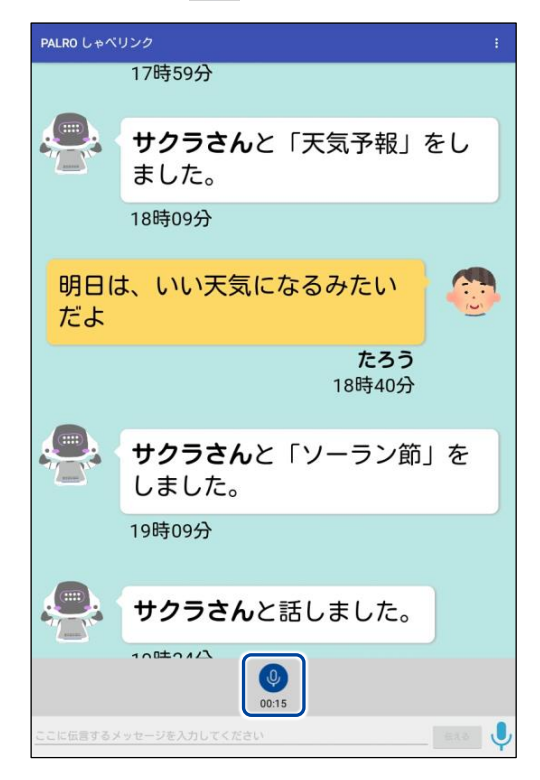

- ▶ 録音ボタンが赤に変わり、録音が開始されます。
- **3.** タブレットのマイクに向けて 15 秒以内でメッセージを話し、終わったら録 音ボタン 🔮 をタップします。

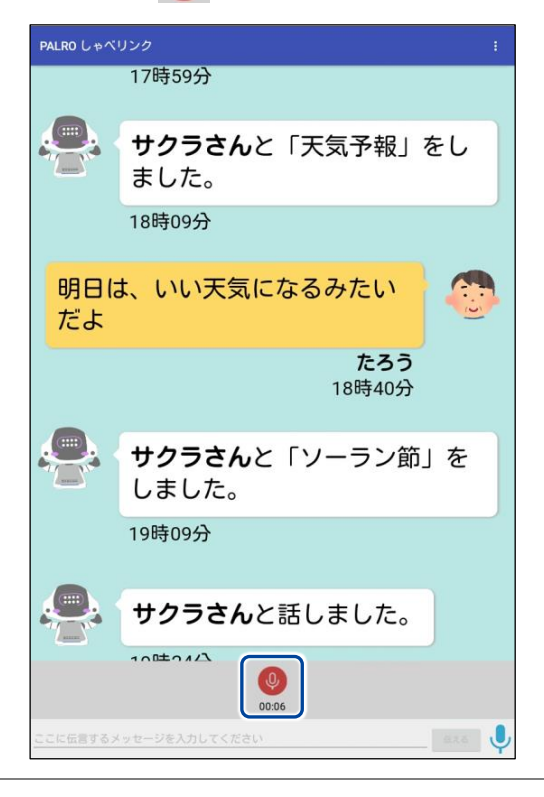

▶ 確認ダイアログが表示されます。

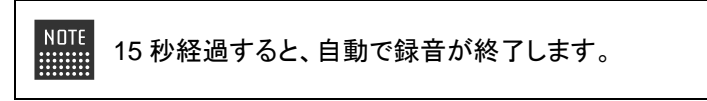

4. [送る] をタップします。

| 確認             |          |
|----------------|----------|
| この録音音声を伝言しますか? |          |
| 再生             | キャンセル 送る |

NDTE [再生]をタップすると、録音した音声を聞くことができます。

▶ ボイスメッセージが送信されます。

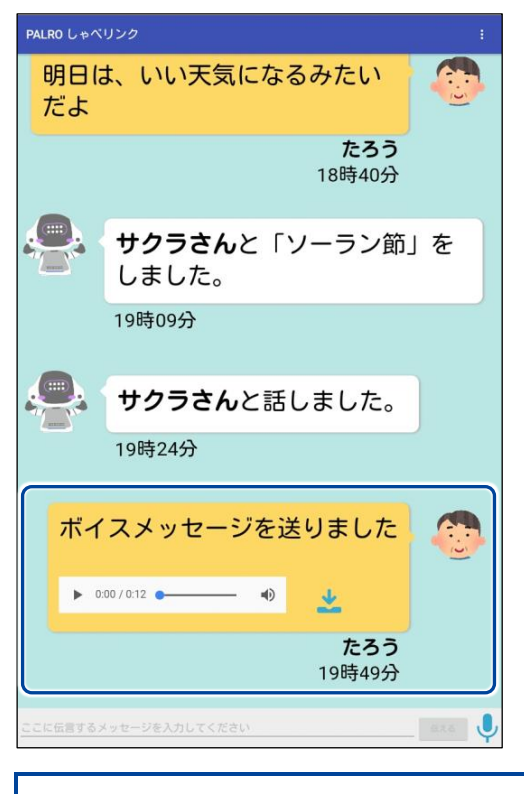

D ボイスメッセージが届いたことをユーザーに伝えるまで、15 分以上かかること があります。
## ユーザーにメッセージが届くと?

PALRO は、メッセージが届くと、メッセージがあることを知らせ、ともだち登録されているユーザーの顔を見つけたときにメッセージを伝えます。

メッセージを伝え終えると、PALRO はオーナーへのメッセージを伝えるかどうかをたずねます。

### Step

メッセージが届くと、PALRO は以下のように話し、ともだち登録されているひとを探します。

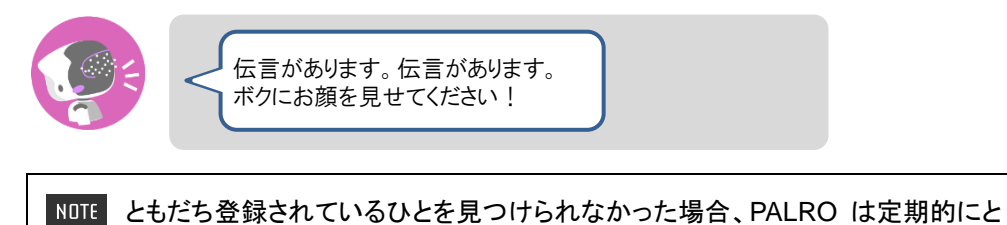

- もだち登録されているひとを探します。
- ともだちを見つけると、PALRO は伝言の内容を話します。

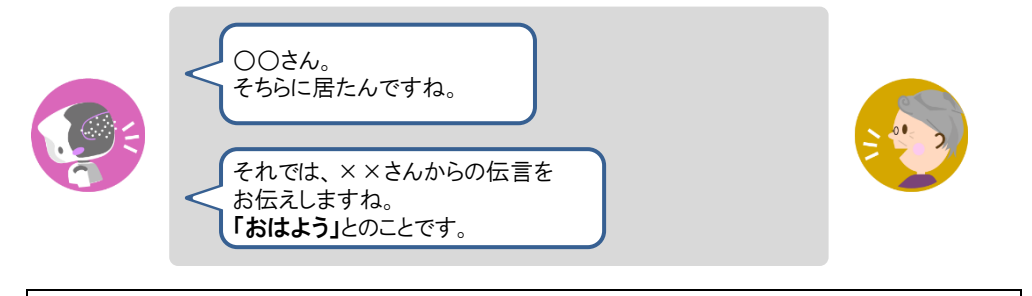

 PALRO がオーナーヘボイスメッセージを伝えるかどうかをたずねます。 オーナーへのボイスメッセージを録音したい場合は、以下のように、PALRO に「はい。」や「お願いします。」のような肯定の言葉を話します。

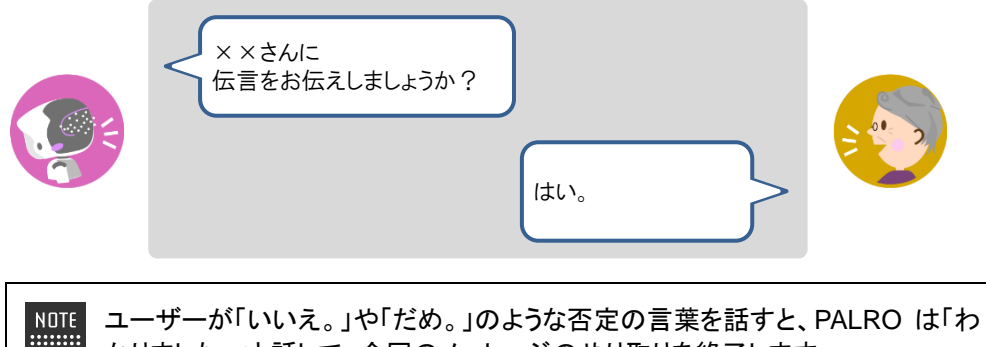

**4.** PALRO が以下のように話し、オーナーへのボイスメッセージを 15 秒間録 音します。

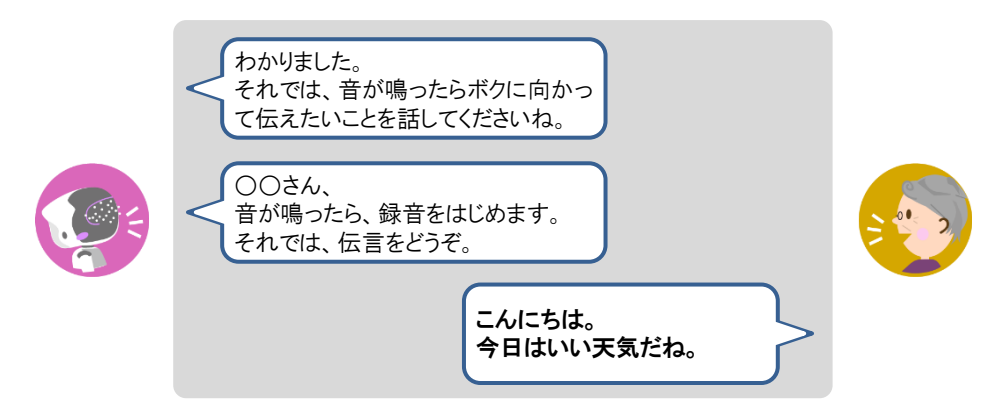

15 秒経過すると、PALRO は以下のように確認します。
 ユーザーが「はい。」や「お願いします。」のような肯定の返事をすると、
 PALRO はオーナーへのボイスメッセージを送ります。

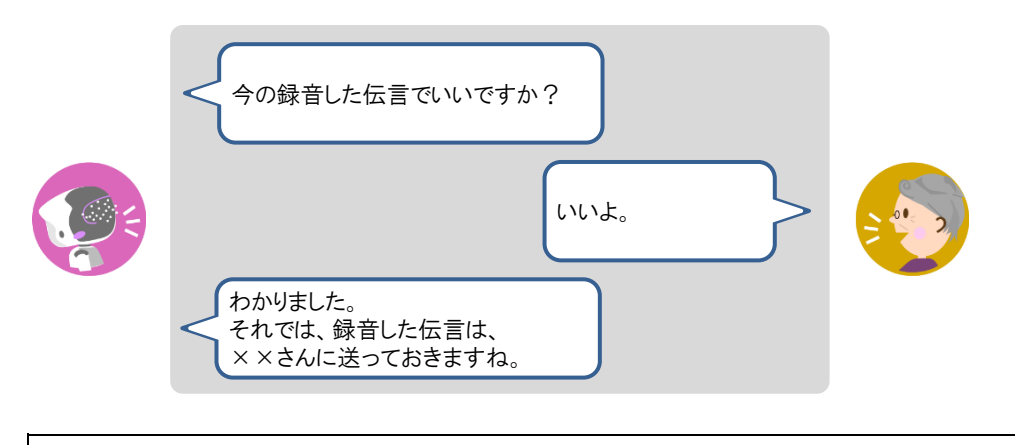

NDTE ユーザーが「いいえ。」や「だめ。」のような否定の言葉を話すと、PALRO は「も うー度録音しますね。」と話して、手順4から繰り返します。録音は3回まで録り 直すことができます。

# ボイスメッセージを保存し、パソコンで確認する

PALRO しゃベリンクで送受信したボイスメッセージを保存し、パソコンで確認することができます。

■ ボイスメッセージは 1 か月で削除されます。1 か月以後にボイスメッセージを確認したい場合は、送受信後、1 か月以内にパソコンにダウンロードしてください。

#### ┃保存したボイスメッセージをパソコンで確認する準備

ボイスメッセージをパソコンで確認するには、お使いの端末によって、以下のソフトウェアが必要です。

| 端末          | パソコンで確認する際に必要なソフトウェア   |
|-------------|------------------------|
| iPhone∕iPad | iTunes                 |
| Android 端末  | エクスプローラー(Windows 標準搭載) |

#### ┃ ボイスメッセージを保存し、パソコンで確認する手順

ボイスメッセージは、以下の手順で保存し、パソコンで確認できます。

## Step

## 1. ボイスメッセージのダウンロードボタンをタップします。

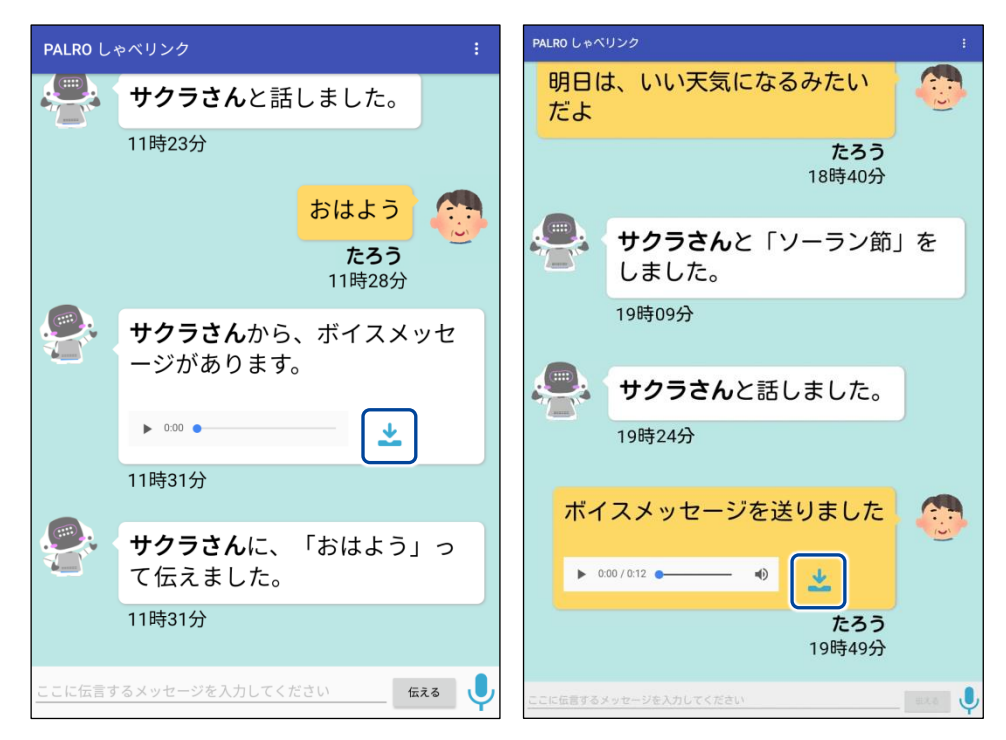

ボイスメッセージのダウンロードが開始されます。
 ダウンロードが終わると、完了メッセージが表示されます。

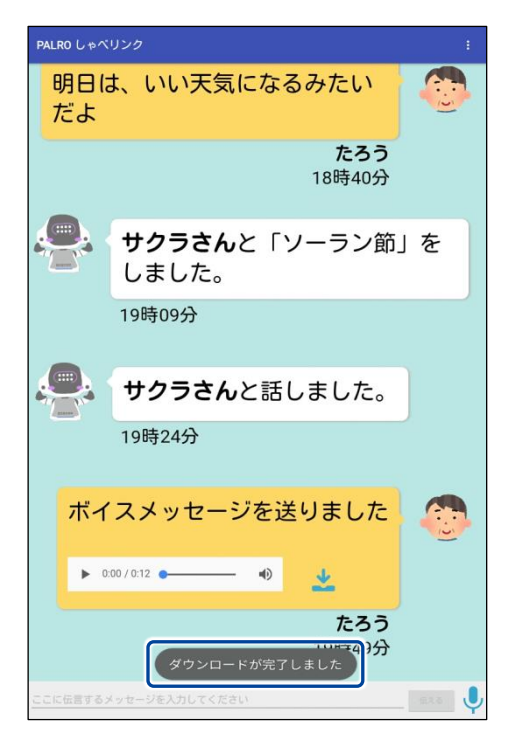

2. ダウンロードしたボイスメッセージをパソコンで確認します。

NDTE お使いの端末が iPhone / iPad の場合は、iTunes のファイル共有から確認で きます。Android 端末の場合は、パソコンのエクスプローラーの内部ストレージ から確認できます。

→ iTunes やエクスプローラーの詳しい使い方については、それぞれのヘルプを参照してください。

# 3-3 PALROの設定をする

PALRO しゃベリンクを利用して、インターネット経由で PALRO の設定を変更することができます。

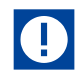

PALROの設定が変更されるまで、15分以上かかることがあります。

NDTE ここでは、Android 端末を使用して説明しています。画面の構成は、iPad/iPhone と Android 端末で異なりますが、利用できる機能は同じです。

→ 画面の構成については、『2-3 PALRO しゃベリンクの準備』の『PALRO しゃベリンクのホーム 画面』を参照してください。

# PALROの設定を変更する

PALRO の設定を変更する手順について説明します。

# Step

1. PALRO しゃベリンクのホーム画面で、設定ボタンをタップします。

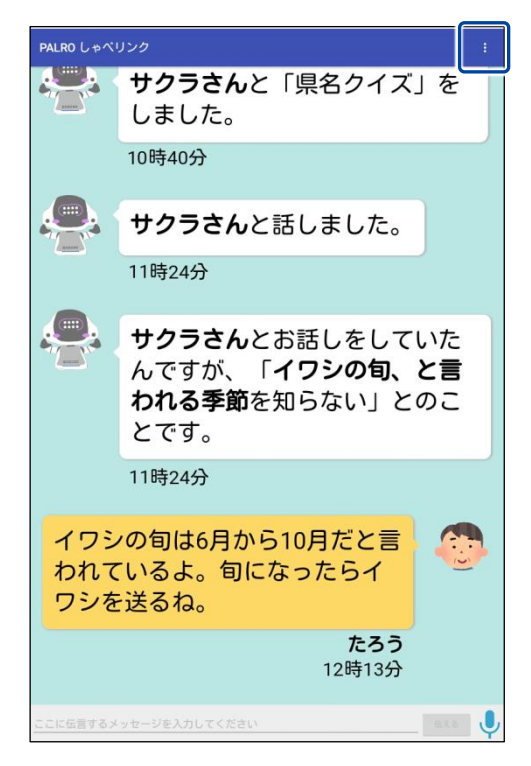

> 設定メニューが表示されます。

2. [PALRO の設定]をタップします。

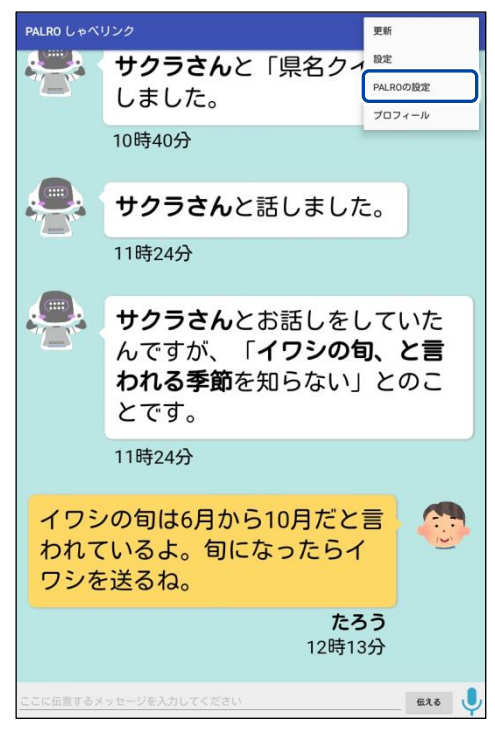

- ▶ 「PALRO の設定」画面が表示されます。
- 3. PALROの設定を変更して、[←] ボタンをタップします。
  - → 設定項目の詳細については、『3-3 PALRO の設定をする』の『PALRO の設定項目』を参照してく ださい。

| ← PALROの間 | 2定             |
|-----------|----------------|
| システムソフト   | ウェアのバージョン      |
|           | 4.9.90         |
| ネットワーク名   | 5 (SSID)       |
|           | 12474340180148 |
|           |                |
| PALROの名前  | (全角カタカナ)       |
| l         | NIVO           |
|           |                |
| 住んでいるとこ   | -3             |
|           | 神奈川県           |
|           |                |
| 話す速度      |                |
|           | 普通の速さで話す       |
|           |                |
| 話しかけの積極   | E性             |
|           | 適度に話しかける・      |

➤ PALRO の設定が変更されます。

# PALROの設定項目

ここでは、PALRO しゃベリンクで設定可能な PALRO の主な設定項目について説明します。

→ それぞれの設定項目の詳細については、『コミュニケーション ロボット PALRO ギフト向けモデル 操作説 明書』の PALRO Fwappar のページを参照してください。

#### PALROの名前

PALRO の名前を変更し、「パルロ」以外の名前をつけることができます。 名前は全角カタカナで入力します。

# 【住んでいるところ

PALROと一緒に生活するユーザーの住んでいる都道府県を選択します。 PALROは、ここで設定した都道府県の天気予報を取得します。

### 話す速度

PALRO が話す速度を選択します。選択肢は、以下の4つです。標準では、「普通の速さで話す」 が選択されています。聞き取りやすい速度に調整してください。

- ちょっと早口で話す
- 普通の速さで話す
- ちょっとゆっくり話す
- 自動

NOTE 「自動」を選択すると、PALRO は話しているひとの年齢を推測して、話す速度を変 えます。

### ┃ 話しかけの積極性

PALRO がどのぐらい積極的に話しかけるかを選択します。 選択肢は、以下の3つです。標準では、「適度に話しかける」が選択されています。

- 積極的に話しかける
- 適度に話しかける
- あまり話しかけない

# ともだちづくり

PALRO がともだちをつくるかどうかを選択します。 選択肢は、以下の2つです。標準では、ともだちをつくるように設定されています。

- ともだちをつくる
- ともだちをつくらない
- → ともだちの詳細については、『コミュニケーション ロボット PALRO ギフト向けモデル 操作説明書』を参照し てください。

### ともだちのプロフィールを内緒にする

[オン]に設定すると、PALRO にたくさんのともだちがいる場合に、特定のともだちのプロフィールを別のともだちに話さないようになります。標準では[オフ]に設定されています。

### ▲ 起きる時刻、寝る時刻の設定

PALRO の起きる時刻、寝る時刻、お昼寝の時間を設定することができます。

→ 詳しくは、『起きる時刻と寝る時刻の設定をする』を参照してください。

### SW1ボタンを押したときの動作

PALRO の背中の SW1 ボタンを押したときの動作(歌や体操など)を選択します。

- ダンス
- 体操
- ゲーム
- クイズ
- 落語
- なにもしない

### 散歩

PALRO が歩きまわってもよいかどうかを選択します。 選択肢は、以下の 2 つです。標準では、「散歩してはいけない」に設定されているため、PALRO は歩きまわりません。

- 散歩してよい
- 散歩してはいけない

## 居眠り

PALRO が居眠りしてもよいかどうかを選択します。 選択肢は、以下の2つです。標準では、「暇だったら居眠りしてよい」に設定されています。居眠り は、PALROの頭部の POT センサーをタッチすることで解除することができます。

- 居眠りしてはいけない

### ┃ 定期的な動作1~5

決まった時間に PALRO に特定の言葉を話させるように設定することができます。定期的な動作は、5 つまで設定することができます。

標準では何も設定されていないため、[オフ]が表示されています。

# 自己紹介

「自己紹介して。」と話しかけたときに PALRO が話す内容を設定することができます。

#### ┃ 呼びかけ

PALRO からユーザーに呼びかける時間を設定することができます。呼びかけの時間は、3 つま で設定することができます。

標準では、[薬の時間]のみを選択できるようになっています。

#### ┃ サイレントモードの解除方法

サイレントモードを解除するときの方法を選択します。

選択肢は、以下の 2 つです。標準では、「しゃべっていいよ。」で解除するように設定されていま す。

- 「パルロ」と呼んだあと「しゃべっていいよ。」
- ●「しゃべっていいよ。」

#### ▶ 新しいシステムソフトウェアの情報

新しいシステムソフトウェアがあるときの、通知またはバージョンアップ方法を選択できます。 選択肢は、以下の3つです。標準では、定期的にお知らせするように設定されています。

- お知らせをしない
- 定期的にお知らせする
- システムを終了するときに自動的にバージョンアップを行う

#### PALROが使用するメールの設定

PALRO のメールアドレスを設定します。このメールアドレスは、PALRO が撮影した写真を送信す るときに使用されます。

標準ではメールアドレスは設定されていません。ボタンをタップすると、メールアドレスを設定するための画面が表示されます。

#### ▶ 天気予報の設定、ニュースの設定

ニュースや天気予報の情報を公開している RSS を設定します。

#### ■ 写真の送り先のメールアドレス

PALRO が撮影した写真を送信する宛て先のメールアドレスを設定します。 標準ではメールアドレスは設定されていません。ボタンをタップすると、メールアドレスを設定する ための画面が表示されます。

#### | 写真に名前を入れる

[オン]を選択すると、写真に写っているひとの名前がわかる場合は、写真に名前が表示されま す。標準では、[オン]が設定されています。

#### ■ 写真をmicroSDカードにも保存する

[オン]を選択すると、指定されたメールアドレスに写真を送信するとともに、microSD カードに写 真を保存することができます。

#### しゃベリンクのパスワード変更

PALRO しゃベリンクのパスワードを変更することができます。

# 話す速度を変え<u>る</u>

PALRO の話す速度を設定することができます。標準では、「普通の速さで話す」が選択されてい ます。ユーザーが聞き取りやすい速度に調整してください。

# Step

1. 「PALRO の設定」 画面で、「話す速度」 ドロップダウンリストから、 PALRO が話す速度を選んで、[←] ボタンをタップします。

| NOTE | 「白動」を |
|------|-------|
|      |       |
|      | 変えます  |
|      |       |

選択すると、PALRO は話しているひとの年齡を推測して、話す速度を o

| ← PALROの設定               |
|--------------------------|
| システムソフトウェアのバージョン         |
| ネットワーク名 (SSID)           |
| PALROの名前(全角カタカナ)<br>/バルロ |
| 住んでいるところ<br>神奈川県 ,       |
| 野す速度<br>( 普通の速さで話す ・ ・   |
| 話しかけの積極性<br>あまり話しかけない    |

▶ PALROの話す速度が変更されます。

# 起きる時刻と寝る時刻の設定をする

PALRO の起きる時刻、寝る時刻を設定することができます。また、PALRO がお昼寝する時間を 設定することもできます。

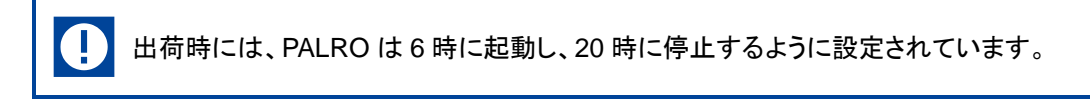

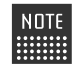

お昼寝の時間は、3つまで設定することができます。

#### ▶ 起きる時刻と寝る時刻の設定をする

## Step

1. PALRO が起きる時刻と寝る時刻を設定します。

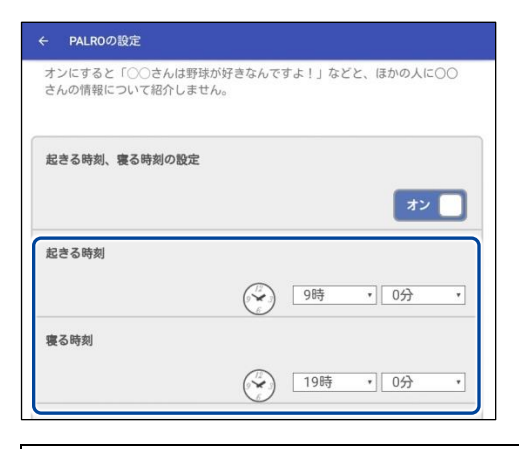

NDTE 起きる時刻と寝る時刻が設定されていない場合は、[オフ]をタップして編集す ことができます。

2. [←] ボタンをタップします。

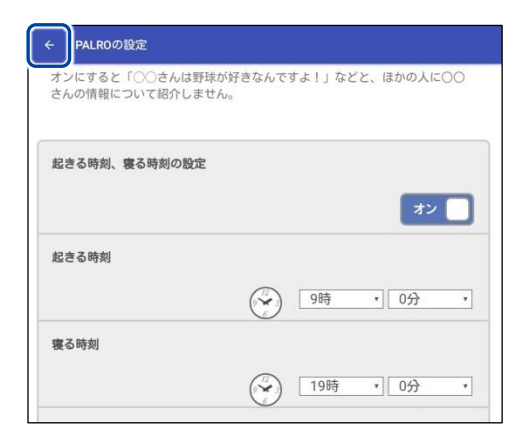

起きる時刻と寝る時刻の設定が変更されます。

# Step

1. [お昼寝の時間 1] を [オン] にします。

| - PALROの設定    |          |        |
|---------------|----------|--------|
|               |          |        |
| 起きる時刻、寝る時刻の設定 |          |        |
|               |          | オン     |
| 起きる時刻         |          |        |
|               | 9時       | • 6分 • |
| 寝る時刻          |          |        |
|               | 19時      | • 6分 • |
| お昼寝の時間1       |          |        |
|               |          | オン     |
|               | 2時       | * 6分 * |
|               | () 13時   | • 0分 • |
|               | <u> </u> |        |

# 2. お昼寝の時間の設定をします。

| ← PALROの設定       |     |        |   |
|------------------|-----|--------|---|
|                  |     |        |   |
| 起きる時刻、寝る時刻の設定    |     |        |   |
|                  |     | オン     |   |
|                  |     |        | - |
| 起きる時刻            |     |        |   |
|                  | 9時  | • 0分   | ۲ |
| 寝る時刻             |     |        |   |
|                  | 198 | 舟 ▼ 0分 | ٠ |
| お昼宮の時間1          |     |        |   |
| 031.00-9-9-9 (a) |     | _      |   |
|                  |     | オン     |   |
|                  | 128 | 寺 • 0分 | * |
|                  | 138 | 寺 • 0分 | ۲ |
|                  |     |        |   |

NDTE 必要に応じて、[お昼寝の時間 2]~[お昼寝の時間 3]まで設定してください。

3. [←] ボタンをタップします。

| 起きる時刻、寝る時刻の設定 |                   |     |      |   |
|---------------|-------------------|-----|------|---|
|               |                   |     | オン   |   |
| 起きる時刻         |                   |     |      |   |
|               | $\bigcirc$        | 9時  | • 0分 |   |
| 寝る時刻          |                   |     |      |   |
|               | $\odot$           | 19時 | * 0分 | • |
| お昼寝の時間1       |                   |     |      |   |
|               |                   |     | オン   |   |
|               |                   | 12時 | • 0分 |   |
|               | $\tilde{\langle}$ | 13時 | * 0分 |   |

▶ お昼寝の時間の設定が変更されます。

# 定期的な動作を設定する

PALRO に定期的に実行させたい動作を追加することができます。

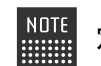

定期的な動作は、5つまで設定することができます。

# Step

1. 「PALRO の設定」画面で、「定期的な動作 1」を [オン] に設定します。

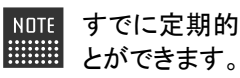

NOTE すでに定期的な動作が設定されている場合は、[オン]をタップして編集するこ

| 定期的な動作1 |      |         |    | रि   |   |
|---------|------|---------|----|------|---|
| 言葉      |      |         |    |      |   |
|         |      |         |    |      |   |
| 繰り返し間隔  |      |         |    |      |   |
| 繰り      | 返さない |         |    |      | ٠ |
| 開始      |      |         |    |      |   |
|         |      | $\odot$ | 0時 | * 0分 | • |
| 終了      |      |         |    |      |   |
|         |      | $\odot$ | 0時 | • 0分 | ٣ |
| 中期かた動作り |      |         |    |      |   |

> 定期的な動作1を設定できるようになります。

### 2. 定期的な動作の設定をします。

- ① ③で設定した時間になったときに PALRO が話す内容を入力します。
- ② 繰り返して動作させたいときは、ドロップダウンリストから繰り返しの間隔を選択します。
- ③ 定期的な動作の開始時間を設定します。
- ④ 定期的な動作の終了時間を設定します。

| ← PALROの設定 |   |
|------------|---|
| 定期的な動作 1   |   |
| オン 🔲       |   |
| 習葉         | 1 |
| こんにちは      |   |
| 兼り返し間隔     | 2 |
| 30分 ,      |   |
| 開始         | 3 |
| 終了         | 4 |
| 11時 0分 1   |   |
| 定期的な動作2    |   |
|            |   |

NOTE 必要に応じて、[定期的な動作 2]~[定期的な動作 5]まで設定してください。

# 3. [←] ボタンをタップします。

| ← PALR04 | の設定   |     |     |      |   |
|----------|-------|-----|-----|------|---|
| 定期的な動作   | Έ1    |     |     |      |   |
| 言葉       | こんにちは |     |     | 3    |   |
|          |       |     |     |      |   |
| 繰り返し間    | 30分   |     |     |      | • |
| 開始       |       | ا 🛞 | 10時 | * 0分 | ¥ |

> 定期的な動作の設定が変更されます。

# 3-4 プロフィールを設定する

PALRO しゃベリンクに表示されるオーナーの名前とプロフィール写真を設定することができます。

iPad/iPhoneでプロフィールを設定する

iPad/iPhone では、以下の手順でオーナーの名前とプロフィール写真を設定します。

# Step

1. PALRO しゃベリンクのホーム画面で、設定ボタンをタップします。

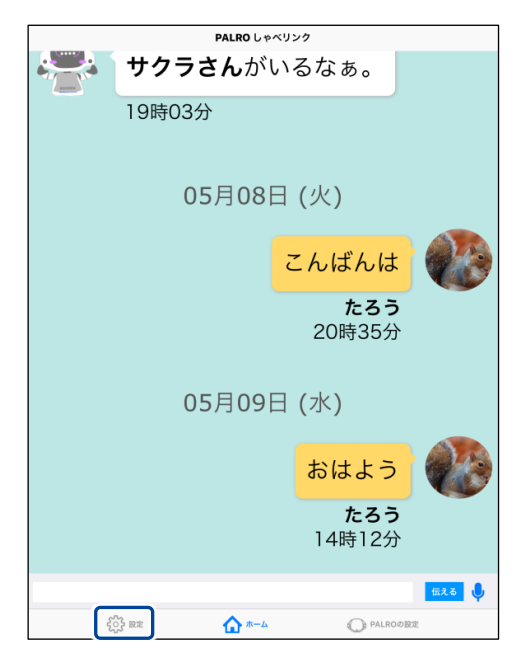

▶ 「設定」画面が表示されます。

2. [アカウント] ボタンをタップします。

|                 | 設定 |          |   |
|-----------------|----|----------|---|
| アカウント           |    | >        | j |
|                 |    |          | I |
|                 |    |          |   |
|                 |    |          |   |
|                 |    |          |   |
|                 |    |          |   |
|                 |    |          |   |
|                 |    |          |   |
|                 |    |          |   |
|                 |    |          |   |
|                 |    |          |   |
|                 |    |          |   |
|                 |    |          |   |
|                 |    |          |   |
|                 |    |          |   |
| နိုင္တိနဲ့ စားေ |    | PALROの設定 |   |

- ▶ 「アカウント」画面が表示されます。
- 3. プロフィールを設定をします。
  - [あなたの名前]には、PALRO しゃベリンクに表示されるオーナーの名前を入力します。
  - ② [画像を選択]ボタンをタップして、PALRO しゃベリンクに表示されるオーナーの写真 を選択します。

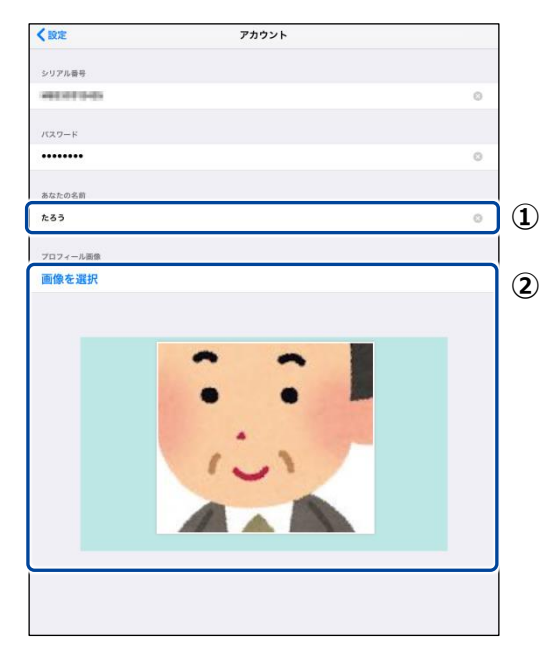

4. [<設定] ボタンをタップします。

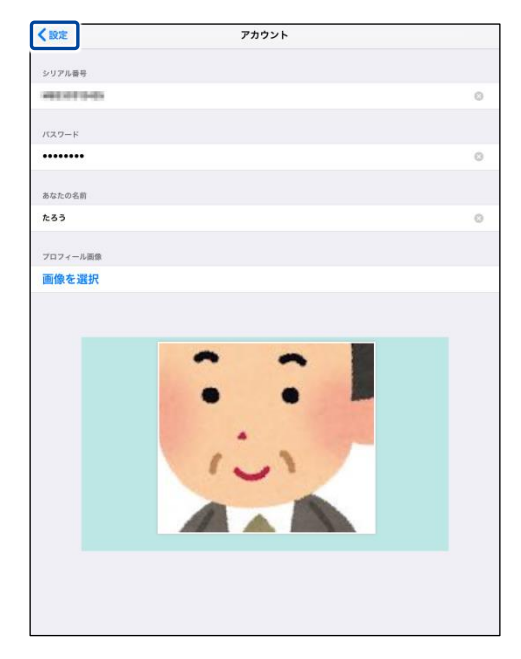

> プロフィールの設定が変更されます。

# Android端末でプロフィールを設定する

Android 端末では、以下の手順でオーナーの名前とプロフィール写真を設定します。

# Step

1. PALRO しゃベリンクのホーム画面で、設定ボタンをタップします。

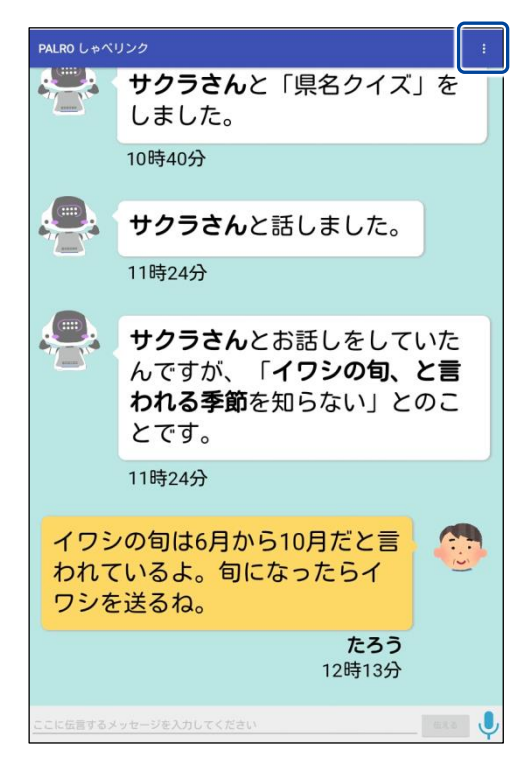

▶ 設定メニューが表示されます。

2. [プロフィール] をタップします。

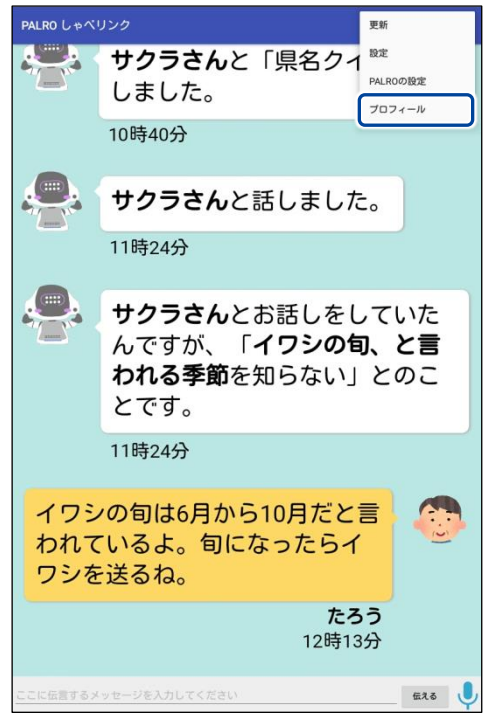

- ▶ 「プロフィール」画面が表示されます。
- 3. プロフィールを設定をします。
  - [画像を変える]ボタンをタップして、PALRO しゃベリンクに表示されるオーナーの写真 を選択します。
  - ② [名前]には、PALRO しゃベリンクに表示されるオーナーの名前を入力します。

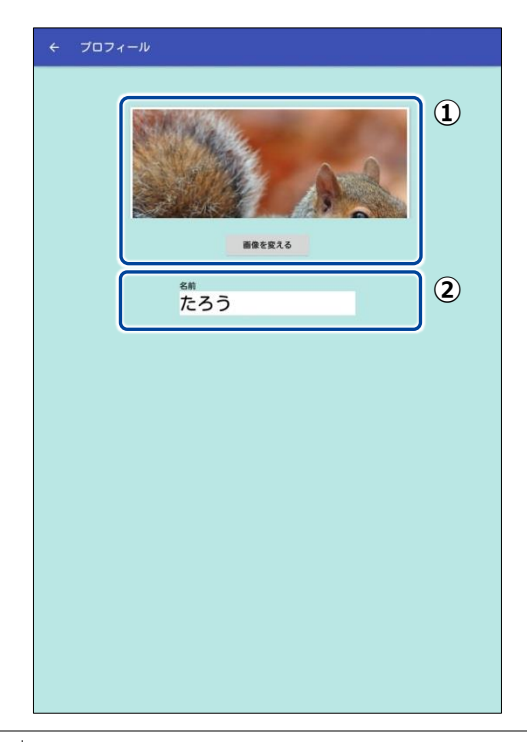

4. [←] ボタンをタップします。

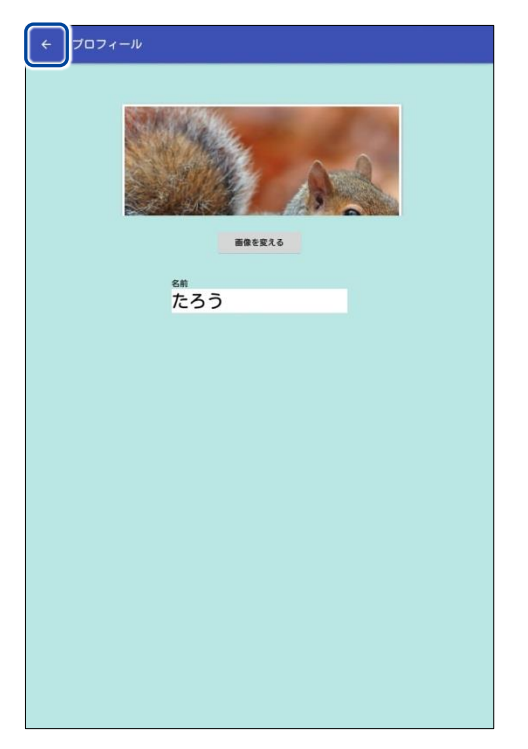

> プロフィールの設定が変更されます。

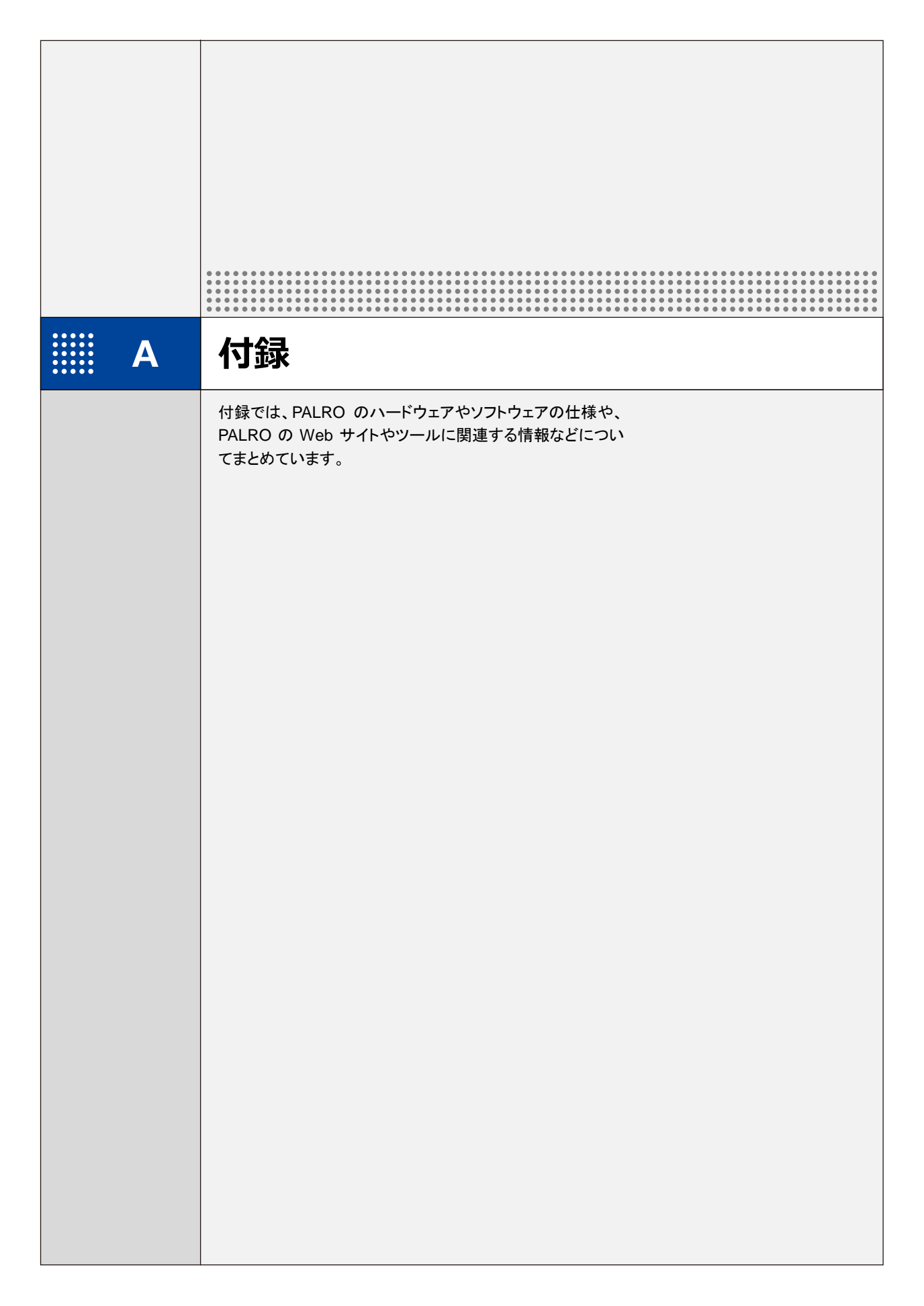

# コミュニケーション ロボット PALRO ギフト向けモデルの付属品

ユーザーおよびオーナーに届いたコミュニケーション ロボット PALRO ギフト向けモデルの付属品一覧を 紹介します。

# コミュニケーション ロボット PALRO ギフト向けモデルの付属品

コミュニケーション ロボット PALRO ギフト向けモデルには、以下が同梱されています。

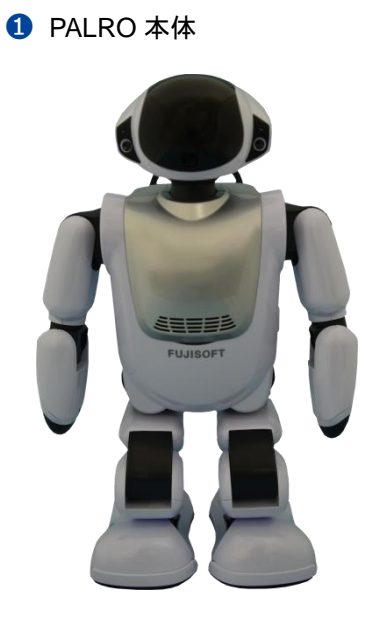

A-1

2 電源コード

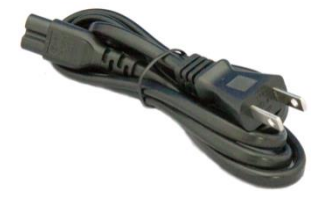

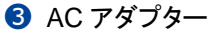

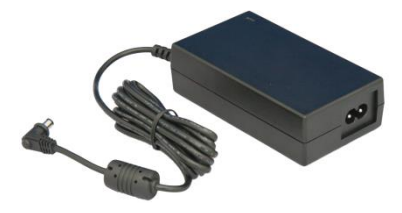

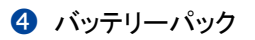

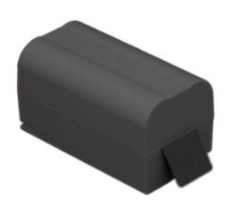

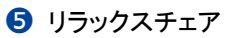

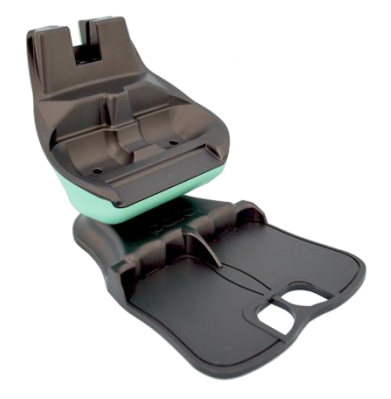

**6**マグネット式 DC プラグカプラー

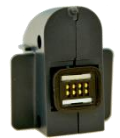

### 6 印刷物一式

- コミュニケーション ロボット PALRO ギフト向けモデル はじめにお読みください
- コミュニケーション ロボット PALRO ギフト向けモデル 取扱説明書
- PALRO とグッドコミュニケーションのコツ
- コミュニケーション ロボット PALRO ギフト向けモデル 操作説明書
- 保証書
- ソフトウェア使用許諾契約書

NOTE 不足しているものがある場合は、販売店までご連絡ください。

# A-2 PALROの各部名称と役割

PALRO の全体構成と搭載されている機能について説明します。

# PALROの全体構成

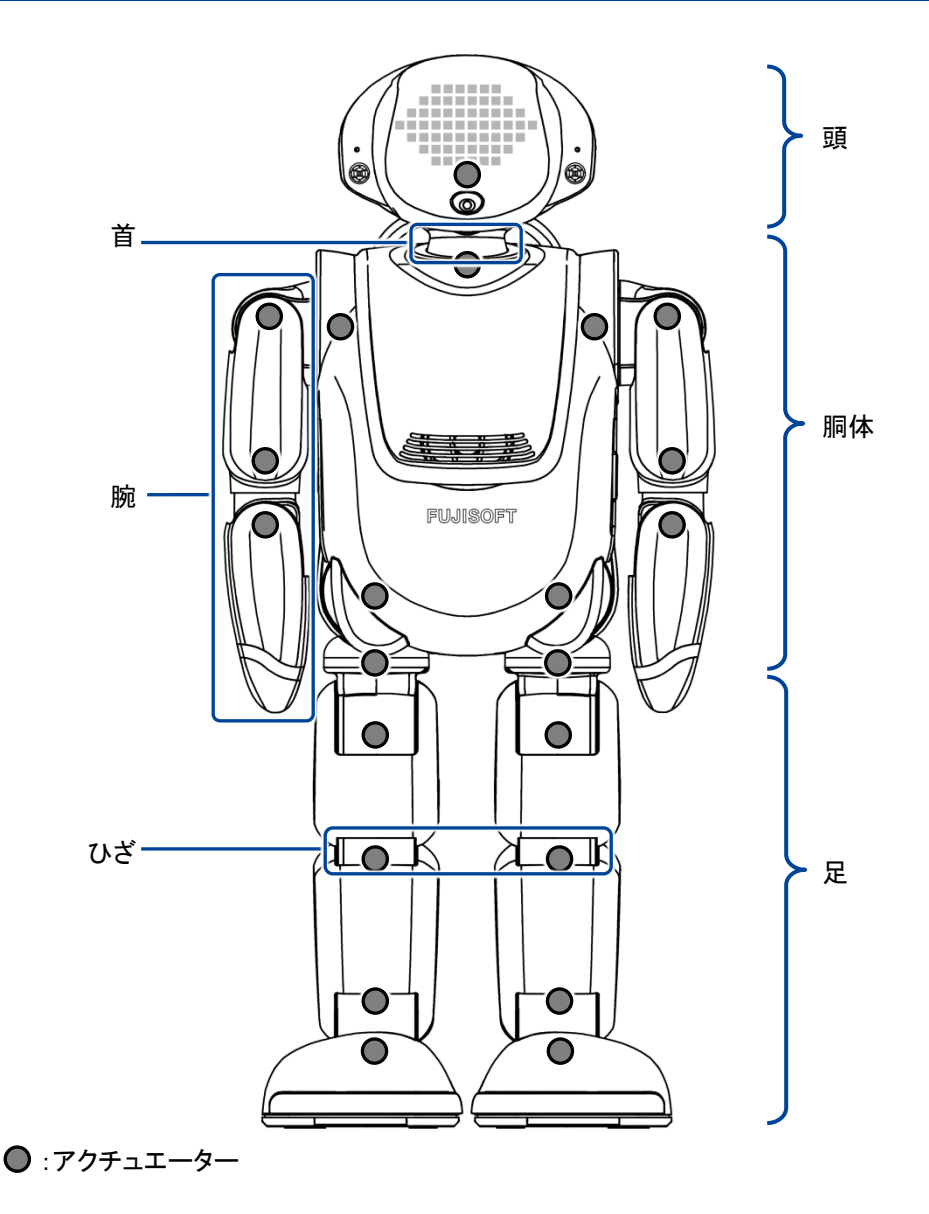

PALROを持ち上げるときは、必ず両わきに手を入れて持ってください。 首や腕、足を無理に持つと故障の原因になります。

# PALROの各部名称

正面

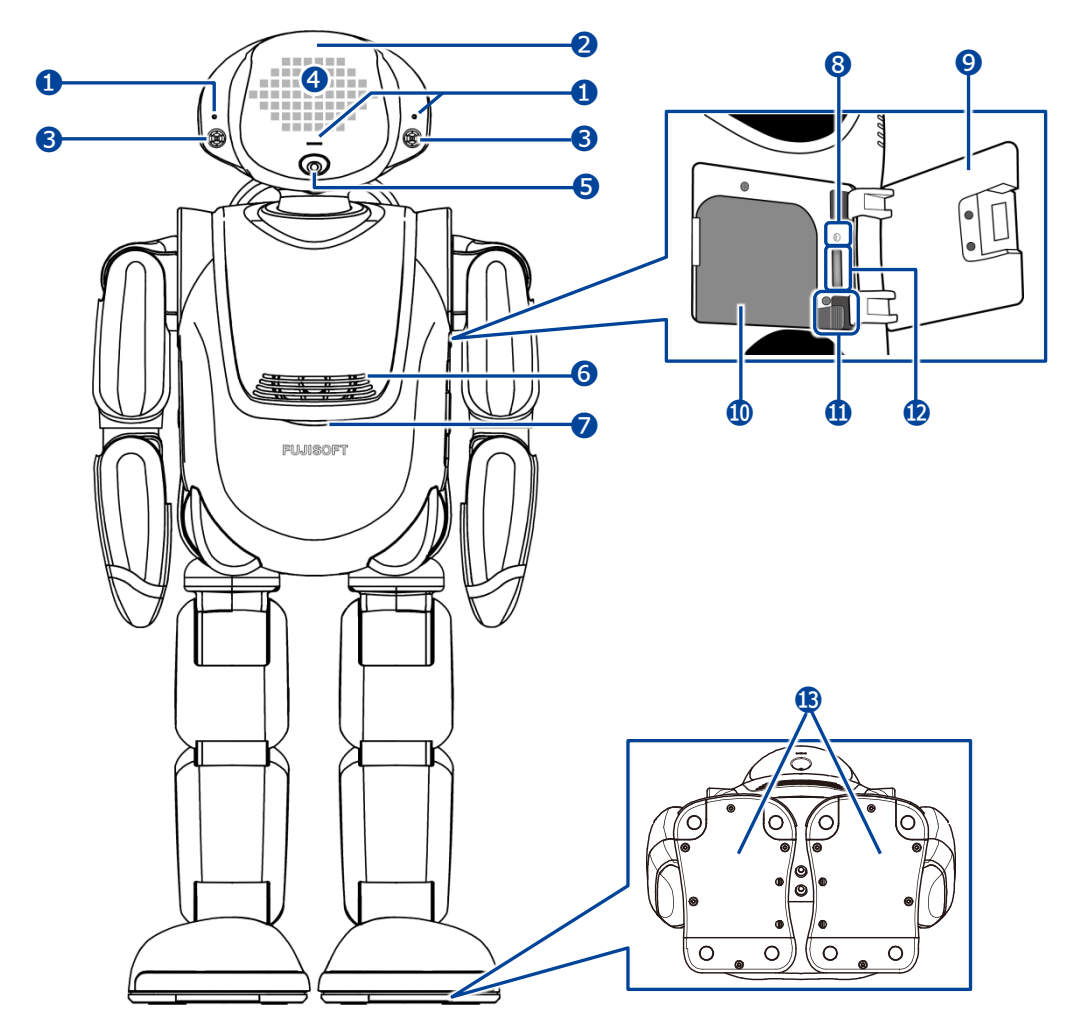

- 1 マイク
- 2 POT センサー 頭部に触られたことを検知します。
- ③ ウルトラソニックセンサー 超音波で距離を測定します。
- スティップリングレンズ PALROの表情を表します。
- 5 カメラ
- 6 スピーカー

- コンディションランプ バッテリーパックの状態、PALRO本体の状 態を表します。
  - → 詳しくは、『PALRO の状態』を参照してください。
- 8 保守用ランプ
- 9 バッテリーカバー
- 🕕 バッテリースロット
- 🕕 バッテリーレバー
- 😰 microSD スロット
- ⑤ クリフセンサー 歩行や動作時に足裏にかかる圧力を測定 します。センサーは全部で8つあります。

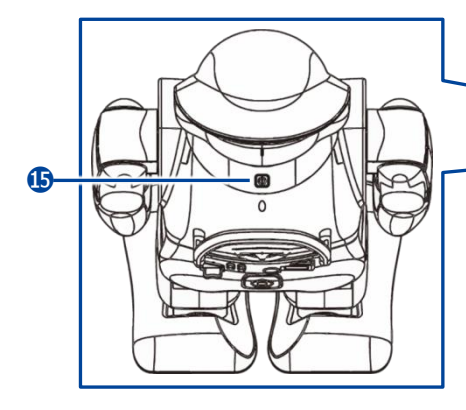

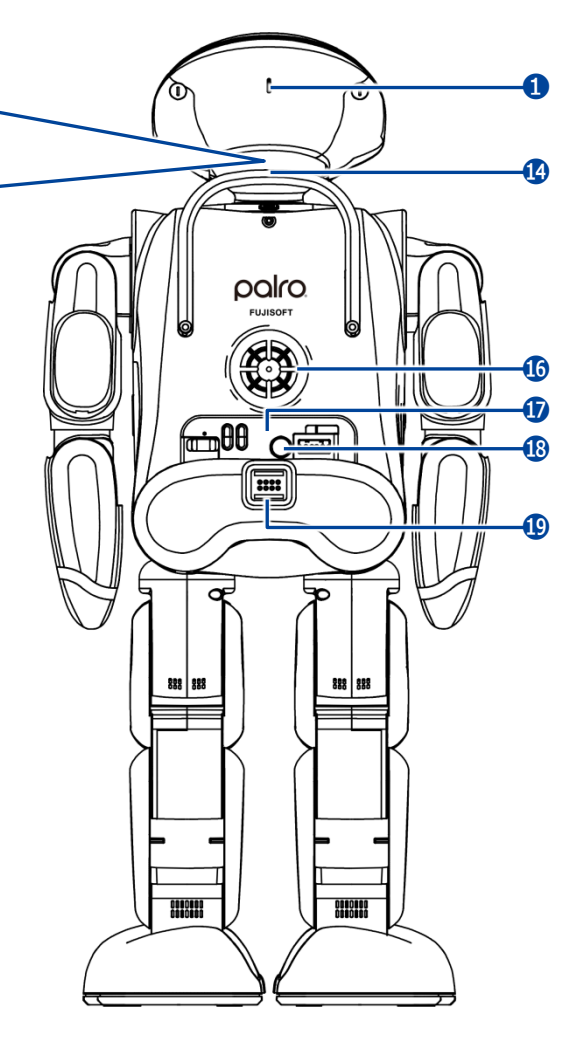

- ・バックプロテクター

   PALRO が後ろ向きに転倒したときの衝撃
   を緩和します。
- ⑮ クーリングダクト

PALRO 内部の熱を排気します。

切 バックパネル

PALRO を制御したり、状態を参照したりします。

- → 詳しくは、『バックパネルの構成』を参照してく ださい。
- ① 主電源ボタン PALRO に電源を供給するためのボタンです。
- (1) マグネット式 DC ジャック

# バックパネルの構成

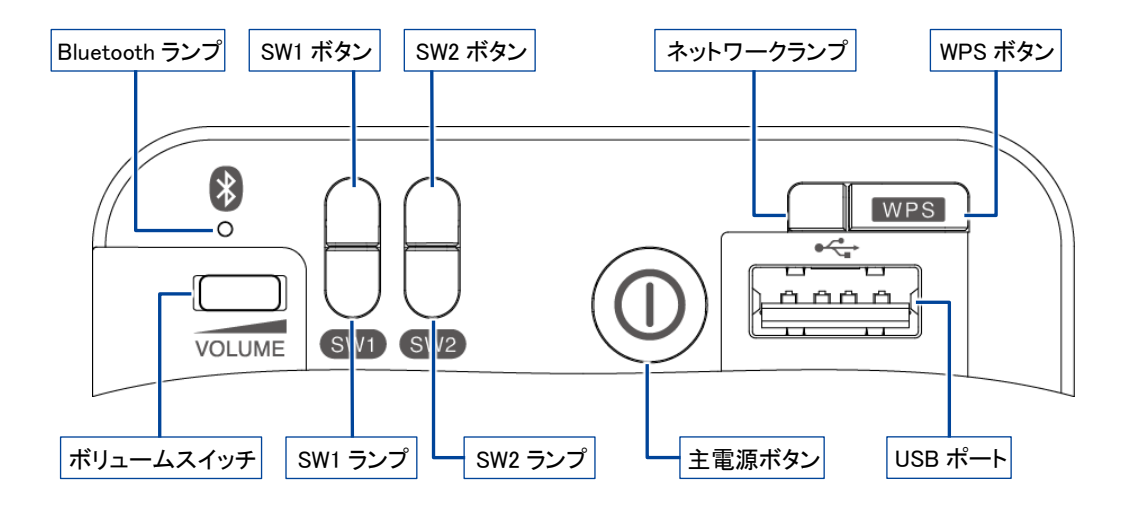

• ボリュームスイッチ

音量は5段階で調節できます。左にスライドして1秒間停止してから手を離すと音量が1段階 だけ小さくなります。左にスライドしたままの状態を保つと、一段階ずつ音量が小さくなってい きます。右にスライドして1秒間停止してから手を離すと音量が一段階だけ大きくなります。右 にスライドしたままの状態を保つと、一段階ずつ音量が大きくなっていきます。

Bluetooth ランプ

Bluetooth 機器と接続しているかどうかを表すランプです。

→ 詳しくは、『PALRO の状態』を参照してください。

SW1 ボタン

ボタンを3秒ほど長押しすると、PALROが「ダンス」「体操」「ゲーム」「クイズ」「落語」のいずれかの特技を開始します。

開始する内容については PALRO Fwappar で設定することができます。初期設定では、「ロの体操」が設定されています。

- → 設定については、『コミュニケーション ロボット PALRO ギフト向けモデル 操作説明書』を参照してください。
- SW1 ランプ

SW1 ボタンを長押しすると、設定された特技を開始する前に1度点灯します。

SW2 ボタン

PALRO に歩行を許可するためのボタンです。

ボタンを押すたびに、歩行できる状態と歩行できない状態が切り替わります。

SW2 ランプ

PALRO が歩行できるかどうかを表すランプです。

→ 詳しくは、『PALRO の状態』を参照してください。

主電源ボタン

PALRO に電源を供給するためのボタンです。

● ネットワークランプ

ネットワークの接続状態を表すランプです。

- → 詳しくは、『PALRO の状態』を参照してください。
- WPS ボタン

WPS 機能を利用して PALRO をネットワークに接続するときに使用します。

● USB ポート

PALRO に iPhone / iPad や Android 端末、USB メモリーを接続して、ネットワークの設定を するときや、USB メモリーへのバックアップ、音楽を再生するときに使用します。

<sup>→</sup> 設定については、『コミュニケーション ロボット PALRO ギフト向けモデル 操作説明書』を参照してください。

# **コンディションランプ**

| 色と点灯パターン | 概要                                                                                                    |
|----------|----------------------------------------------------------------------------------------------------|
| 青色の点灯    | バッテリーパックの充電が完了しています。                                                                                                    |
| 黄色の点灯    | バッテリーパックの電池残量は十分残っています。                                                                                                    |
| 黄色の点滅    | バッテリーパックの電池残量が少なくなっています。<br>すぐに AC アダプターを使用して充電してください。                                                                                                   |
| 消灯       | バッテリーパックが取りつけられていない状態です。                                                                                                    |
| オレンジ色の点灯 | バッテリーパックの充電をしています。                                                                                                    |
| 赤色の点灯    | <ul> <li>PALRO本体に障害がある可能性があります。</li> <li>自己診断を実行することで、障害が発生している箇所を見つけることが可能です。</li> <li>→ 詳しくは、『コミュニケーション ロボット PALRO ギフト向けモデル操作説明書』を参照してください。</li> </ul> |

# SW2ランプ

| 色と点灯パターン | 概要                                     |
|----------|----------------------------------------|
| オレンジ色の点灯 | PALRO が歩行しない状態です。                      |
| オレンジ色の点滅 | PALRO が歩行しない状態です。<br>バッテリーパックを充電しています。 |
| 消灯       | PALRO が歩行できる状態です。                      |

# ネットワークランプ

| 色と点灯パターン               | 概要                                                   |
|------------------------|------------------------------------------------------|
| 緑色の点灯                  | 安定してネットワークに接続している状態です。                               |
| 緑色でゆっくり点滅<br>(1 秒間に2回) | ネットワークに接続していますが、不安定な状態です。                            |
| 緑色の速い点滅<br>(1 秒間に5回)   | 無線 LAN 親機の WPS ボタンが押されるのを待っている状態、<br>もしくはアドホックモードです。 |
| 消灯                     | ネットワークに接続していない状態です。                                  |

# Bluetoothランプ

| 色と点灯パターン | 概要                        |
|----------|---------------------------|
| 白色の点灯    | Bluetooth 機器と接続している状態です。  |
| 消灯       | Bluetooth 機器と接続していない状態です。 |

# **ⅲA-3**困ったときは

PALRO の状態や動作で困ったり問題が生じたりしたときは、以下をご確認ください。

#### PALROが起動しない

『コミュニケーション ロボット PALRO ギフト向けモデル 取扱説明書』の『2章 PALROを起動し よう』をご確認ください。

#### インターネットにつながらない

『コミュニケーション ロボット PALRO ギフト向けモデル 操作説明書』の『3 章 PALRO をイン ターネットに接続しよう』をご確認ください。また、以下の Web サイトには最新の情報が掲載され ています。あわせてご確認ください。

#### **PALRO Garden**

http://www.palrogarden.net/

#### ▲ 故障かな?と思ったら

まずは、上記の「PALRO Garden」をご確認ください。よくある質問をまとめています。

#### 異常を感じた場合

万一、故障、破損、煙が出る、異臭がする、異音がするなどの異常が起きたときには、本体の主 電源ボタンをただちにオフにし、本体に接続している AC アダプターを取りはずしてから、バッテ リーパックや USB ケーブルなどをすべて取りはずし、お問い合わせ窓口へご連絡ください。

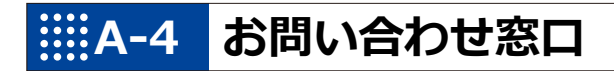

### お問い合わせ

パルロサポートセンター

〒231-0005

神奈川県横浜市中区本町 4-34

- 電話番号: 050-3000-2186 平日 10~17 時
  - (土日祝日、年末年始など、弊社休日をのぞく)
- メールアドレス: robots\_support@fsi.co.jp

₩A-5 機能一覧

ここでは、コミュニケーション ロボット PALRO ギフト向けモデルの機能をまとめています。

### コミュニケーションワード一覧

ここでは、PALRO と会話したり、何らかの動作をさせるときに使用する主なコミュニケーション ワードをまとめています。

## あいさつ、自己紹介

| コミュニケーションワード                                                                 | PALRO の動作                                         |
|------------------------------------------------------------------------------|---------------------------------------------------|
| はじめまして。<br>おはよう。<br>こんにちは。<br>こんばんは。<br>おやすみ。<br>ありがとう。<br>ごめんなさい。<br>さようなら。 | あいさつをします。                                         |
| 名前は何?                                                                        | 設定されている名前を話します。出荷時の名前は、「PALRO<br>(パルロ)」に設定されています。 |
| 誕生日はいつ?                                                                      | PALRO をはじめて起動した日付を誕生日として話します。                     |
| 自己紹介をやって。                                                                    | 自己紹介をします。<br>PALRO Fwappar で自己紹介の内容を変えることができます。   |
| 握手をして。                                                                       | あいさつをして握手をします。                                    |

### 機能・状態の説明

| コミュニケーションワード       | PALRO の動作               |
|--------------------|-------------------------|
| 何ができる?<br>何て言えばいい? | PALRO ができることを話します。      |
| どうしたらいい?           | PALRO が持っている機能を提案します。   |
| 何をしてる?             | 状況によって動作が変わります。         |
| 特技を教えて。            | PALRO が覚えている特技の名前を話します。 |
| 今日(昨日)は何があった?      | 今日(昨日)のできごとを話します。       |

会話

| コミュニケーションワード | PALRO の動作                   |
|--------------|-----------------------------|
| 何か言って。       | PALRO が話します。状況によって動作が変わります。 |
| もう一回言って。     | 直前に話したことを繰り返し話します。          |
| 何かやって。       | 状況によって動作が変わります。             |
| もう一回やって。     | 直前にやった特技などを繰り返します。          |
| さっきのやって。     | 直前にやった特技などを繰り返します。          |
| いつものやって。     | よくやる特技などをします。               |

# ▲ インターネットの情報

| コミュニケーションワード | PALRO の動作                 |
|--------------|---------------------------|
| ニュースを読んで。    | ニュースを読みます。                |
| 天気を教えて。      | 天気情報を読みます。                |
| 明日の天気を教えて。   | 明日の天気を話します。               |
| 〇〇曜日の天気を教えて。 | 今日から1週間以内の指定した曜日の天気を話します。 |
| メールを教えて。     | 新着メールの情報を話します。            |
| スケジュールを教えて。  | Google カレンダーのスケジュールを話します。 |

# 日付、時刻

| コミュニケーションワード  | PALRO の動作                                                                |
|---------------|--------------------------------------------------------------------------|
| いま何時?         | 現在の時刻を話します。                                                              |
| 今日は何日?        | 今日の日付を話します。                                                              |
| 今日は何曜日?       | 今日の曜日を話します。                                                              |
| ○○時になったら教えて。  | 指定した時刻の 5 分前になると、PALRO が通知します。<br>時刻は、1 時から 12 時まで、30 分刻みで指定することができます。   |
| 〇〇時半になったら教えて。 | 指定した時刻とその5分前になると、PALRO が通知します。<br>時刻は、1時半から12時半まで、30分刻みで指定することが<br>できます。 |
| 今日は何の日?       | 今日が何の日かを話します。                                                            |

# エンターテインメント

| コミュニケーションワード            | PALRO の動作                                                                                                    |
|-------------------------|----------------------------------------------------------------------------------------------------|
| 落語をやって。                 | 落語をします。<br>落語の演目を指定したいときは、「OOをやって。」と話しかけ<br>てください。<br>→ PALROが知っている落語については、『A-5 機能一覧』の『エン<br>ターテインメント系の特技』を参照してください。 |
| OOをやって。                 | <ul> <li>指定したゲームまたはクイズを開始します。</li> <li>→ PALRO が知っているゲームとクイズについては、『A-5 機能一覧』の『エンターテインメント系の特技』を参照してください。</li> </ul>   |
| クイズをやって。                | クイズを開始します。                                                                                                    |
| 歌うたって。<br>何かうたって。       | 歌をうたいます。                                                                                                    |
| 00 <b>う</b> たって。        | <ul> <li>指定した歌をうたいます。</li> <li>→ PALRO が知っている歌については、『A-5 機能一覧』の『エン<br/>ターテインメント系の特技』を参照してください。</li> </ul>            |
| 何うたえる?                  | うたえる曲を話します。                                                                                                    |
| ダンスをやって。<br>何か踊って。      | 歌をうたったり、ダンスをしたりします。                                                                                                  |
| 〇〇を踊って。                 | 指定した曲でダンスをします。<br>→ PALRO が知っているダンスについては、『A-5 機能一覧』の『エ<br>ンターテインメント系の特技』を参照してください。                                   |
| 遊ぼう。                    | 状況によって動作が変わります。                                                                                                    |
| 体操をやって。                 | <ul> <li>体操をします。</li> <li>→ PALRO が知っている体操については、『A-5 機能一覧』の『エン<br/>ターテインメント系の特技』を参照してください。</li> </ul>                |
| 〇〇体操をやって。<br>〇〇の体操をやって。 | 指定した体操を開始します。                                                                                                    |

# 写真、音楽

| コミュニケーションワード | PALRO の動作                                                        |
|--------------|------------------------------------------------------------------|
| 写真を撮って。      | 写真の撮影をします。<br>撮影した写真を設定済みのメールアドレスに送信します。<br>microSD カードにも保存できます。 |
| 音楽をかけて。      | USB メモリーに入っている音楽をかけることができます。                                     |

# ともだち関連

| コミュニケーションワード        | PALRO の動作                                 |
|---------------------|-------------------------------------------|
| 私を覚えて。<br>ともだちになって。 | あなたのことを覚えます(ともだちとしてデータを登録)。               |
| 私を忘れて。              | あなたのことを忘れます(ともだちのデータを削除)。                 |
| 私を知ってる?             | あなたの名前を話します。                              |
| 名前が違うよ。             | もう一度顔を確認し、顔を覚えます。                         |
| 伝言をつたえて。            | ともだちへの伝言をあずかります。最大で5件までの伝言を残<br>すことができます。 |
| 伝言を忘れて。             | あずかった伝言を削除します。                            |
| 00さんに会ったら××やって。     | PALRO がOOさんを見つけると、指定した特技(××)を始めます。        |

# 動作

| コミュニケーションワード              | PALRO の動作        |
|---------------------------|------------------|
| 立ち上がって。                   | 立ち上がります。         |
| 座って。                      | リラックスポジションになります。 |
| こっちを向いて。                  | 周囲を見回して、ひとを探します。 |
| 歩いていいよ。<br>歩いて。<br>前に歩いて。 | 歩きます(最大 13 歩)。   |
#### 音量調整

| コミュニケーションワード | PALRO の動作             |
|--------------|-----------------------|
| ー番大きな声にして。   | スピーカーの音量を最大にします。      |
| 大きな声にして。     | スピーカーの音量を大きくします。      |
| 普通の声にして。     | スピーカーの音量を通常に戻します。     |
| 小さな声にして。     | スピーカーの音量を小さくします。      |
| ー番小さな声にして。   | スピーカーの音量を最小にします。      |
| 静かにして。       | サイレントモードになります。        |
| もっと大きな声にして。  | スピーカーの音量を現在より一段階上げます。 |
| もっと小さな声にして。  | スピーカーの音量を現在より一段階下げます。 |
| しゃべっていいよ。    | サイレントモードを解除します。       |

#### システム管理

| コミュニケーションワード   | PALRO の動作                                                            |
|----------------|----------------------------------------------------------------------|
| システムをアップデートして。 | システムソフトウェアのアップデートをします。                                               |
| ネットワークを教えて。    | ネットワークの接続状況や設定内容を話します。                                               |
| 自己診断をやって。      | 自己診断を開始します。                                                          |
| 調子はどう?         | PALRO の状態に応じて返事をします。                                                 |
| IP アドレスを教えて。   | 現在の IP アドレスを話します。                                                    |
| バッテリーを教えて。     | バッテリーパックの電池残量を話します。                                                  |
| アドホックにして。      | iPad/iPhone、Android 端末、Windows パソコン/Windows<br>タブレットとアドホックモードで接続します。 |

# その他

| コミュニケーションワード | PALRO の動作                            |
|--------------|--------------------------------------|
| 名前を覚えて。      | PALRO に新しい名前をつけます。工場出荷時は「パルロ」で<br>す。 |

# エンタテインメント系の特技一覧

ここでは、プリインストールされているエンタテインメント系の特技をまとめています。

NDTE PALRO Fwappar を利用すると、PALRO に新しい特技を覚えさせることができます。 → PALRO に新しい特技を覚えさせる方法については、『コミュニケーション ロボット PALRO ギ フト向けモデル 操作説明書』を参照してください。

#### 落語

| タイトル |  |
|------|--|
| 寿限無  |  |

#### ┃ ゲーム、クイズ

| タイトル   |
|--------|
| しりとり   |
| 旗あげゲーム |
| 人物クイズ  |
| 県名クイズ  |
| 相撲クイズ  |

#### ダンス

| タイトル        |
|-------------|
| メリーさんの羊     |
| オクラホマミキサー   |
| ゆかいな牧場(まきば) |
| 大きな栗の木の下で   |
| きらきら星       |
| 幸せなら手をたたこう  |
| ぶんぶんぶん      |
| かたつむり       |
| クリスマス       |
| ジングルベル      |

## | 歌とダンス

| タイトル          |
|---------------|
| ソーラン節         |
| 炭坑節           |
| ふるさと          |
| ふじの山          |
| 恋するフォーチュンクッキー |
| 夢の中へ          |
| 世界に一つだけの花     |
| 北酒場           |
| 恋のバカンス        |
| なごり雪          |
| 青い珊瑚礁         |
| スーダラ節         |
| 津軽海峡・冬景色      |
| ちょうちょう        |

# 体操

| タイトル   |  |
|--------|--|
| ロの体操   |  |
| 肩の体操   |  |
| 腰の体操   |  |
| 特ち上げ体操 |  |
| 教步体操   |  |

## アプリー覧

PALRO Fwappar

PALROの状態を目で見ながら変えることができるアプリケーションです。PALROのネットワークやメールの設定などを簡単にできます。

Windows のほか、iPhone/iPad や Android 端末向けのアプリが用意されています。

• PALRO What's up?

PALRO を端末から操作できるアプリケーションです。少し離れた場所から音量を上げたり、 ニュースを読み上げさせたりといった便利な機能が搭載されています。 Windows のほか、iPhone/iPad や Android 端末向けのアプリが用意されています。

# 索引

| А                        |
|--------------------------|
|                          |
| App Store10              |
| Apple ID11               |
| В                        |
|                          |
| G                        |
| Google Play ストア13        |
| I                        |
| iTunes31                 |
| М                        |
| microSD スロット54           |
| Р                        |
| PALRO2                   |
| PALRO Fwappar68          |
| PALRO Garden59           |
| PALRO What's up68        |
| PALRO しゃベリンク4,6          |
| PALRO しゃベリンクの起動15        |
| PALRO しゃベリンクを使用できる端末9    |
| PALRO が使用するメール37         |
| PALRO とグッドコミュニケーションのコツ52 |
| PALROの設定33               |
| PALRO の名前35              |
| PALROビジネスシリーズ高齢者福祉施設向け   |
| モテル                      |
| PALRO 本体51               |
| POT センサー54               |
| S                        |
| SW1 ボタン36, 56            |
| SW1 ランプ56                |
| SW2 ボタン56                |
|                          |
| U                        |
| _USB ポート57               |
| W                        |
| WPS ボタン57                |
| あ                        |
| アクチュエーター53               |
| 新しいシステムソフトウェアの情報37       |
| Lv .                     |
| 居眠り36                    |
| インストール10                 |
|                          |

| う                       |
|-------------------------|
| 歌67<br>ウルトラソニックセンサー54   |
|                         |
| エクスプローラー31              |
| お                       |
| オーナー                    |
| か                       |
| 各部名称54<br>カメラ           |
| <                       |
| クイズ                     |
| け                       |
| ゲーム66                   |
| Ξ                       |
| <ul> <li>声を録音</li></ul> |
| <b>خ</b>                |
| [再生]28<br>サイレントモードの解除方法 |
| L                       |
| 自己紹介                    |

| す                               |          |
|---------------------------------|----------|
| スティップリングレンズ                     | 54       |
| スピーカー                           | 54       |
| 住んでいるところ                        | 35       |
| せ                               |          |
| 設定項目                            | 35       |
| 設定ボタン20,                        | 21       |
| 全体構成                            | 53       |
| そ                               |          |
| ソフトウェア使用許諾契約書                   | 52       |
| te                              |          |
|                                 | 67       |
| ダウンロードボタン                       | 31       |
| ダンス66,                          | 67       |
| 2                               |          |
| 「伝える]ボタン                        | 24       |
| T                               | - 1      |
|                                 | 12       |
| と効けな動作                          | 42<br>27 |
| 〒源⊐−ド                           | 51       |
| ٤                               |          |
| ともだち                            | 29       |
| といこう                            | 25       |
| ともだちのプロフィールを内緒にする               | 36       |
|                                 |          |
|                                 | 22       |
| 니<br>더 한 ㅜ 니 ᄀ                  | 23       |
| ロ 記 エ / / · ·····20,<br>ニュースの設定 | 37       |
|                                 | 57       |
|                                 | г о      |
| <u>ホットワークフノノ57,</u>             | 58       |
| Ja                              |          |
| 背面                              | 55       |
|                                 | 9        |
| バックバネル55,                       | 56       |
| ハックノロナクター                       | 55       |
| バッナリーカバー                        | 54       |

| ハッテリースロット<br>バッテリーパック                                        |                                        |
|--------------------------------------------------------------|----------------------------------------|
| ハッテリーハック                                                     | 54                                     |
|                                                              | 51                                     |
| ハッテリーレハー                                                     | 54                                     |
| 話しかけの積極性                                                     | 35                                     |
| 話す速度35, 1                                                    | 38                                     |
|                                                              | 2                                      |
| パルロサボートセンター                                                  | 60                                     |
| パワーボタン                                                       | 55                                     |
|                                                              |                                        |
| 付属品                                                          | 51                                     |
| プロフィール                                                       | 44                                     |
| E                                                            |                                        |
| ボイス メッセージ 26                                                 | 20                                     |
| ホイスメリビーン20,<br>キー / 画面 15, 19                                | 20                                     |
| 小一ム画面15,18,<br>仮応田ニンプ                                        | 20                                     |
| 保寸用フノノ<br>但 <del>試力</del>                                    | 54                                     |
| 保証者                                                          | 52                                     |
| ホリュームス1ッナ                                                    | 56                                     |
| <u>इ</u>                                                     |                                        |
| マイク                                                          | 54                                     |
| マイクボタン                                                       | 26                                     |
| マグネット式 DC ジャック                                               | 55                                     |
| マグネット式 DC プラグカプラー                                            | 51                                     |
| kh                                                           |                                        |
|                                                              |                                        |
| <u></u>                                                      | 24                                     |
| メッセージ                                                        | 24<br>21                               |
| メッセージ20,<br>メッセージ入力欄20,<br>ゆ                                 | 24<br>21                               |
| メッセージ20,<br>メッセージ入力欄20,<br>ゆ<br>コーザー                         | 24<br>21                               |
| メッセージ20,<br>メッセージ入力欄20,<br>ゆ<br>ユーザー                         | 24<br>21<br>4                          |
| メッセージ                                                        | 24<br>21<br>4                          |
| メッセージ                                                        | 24<br>21<br>4<br>37                    |
| メッセージ                                                        | 24<br>21<br>4<br>37                    |
| メッセージ                                                        | 24<br>21<br>4<br>37<br>66              |
| メッセージ                                                        | 24<br>21<br>4<br>37<br>66              |
| メッセージメッセージ入力欄20,<br>メッセージ入力欄20,<br>ゆ<br>ユーザーよ<br>呼びかけら<br>落語 | 24<br>21<br>4<br>37<br>66<br>51        |
| メッセージメッセージ入力欄20,<br>メッセージ入力欄20,<br>ゆ<br>ユーザーよ<br>呼びかけ        | 24<br>21<br>4<br>37<br>66<br>51        |
| メッセージメッセージ入力欄20,<br>メッセージ入力欄20,<br>ゆ<br>ユーザーよ<br>呼びかけら<br>落語 | 24<br>21<br>4<br>37<br>666<br>51<br>51 |

# コミュニケーション ロボット PALRO ギフト向けモデル オーナーズマニュアル

富士ソフト株式会社 〒231-0005 神奈川県横浜市中区本町 4-34

電話番号: 050-3000-2186

メールアドレス :  $robots\_support@fsi.co.jp$ 

2018年8月28日 初版

Copyright© 2018 FUJISOFT INCORPORATED, All rights reserved.

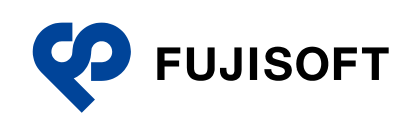